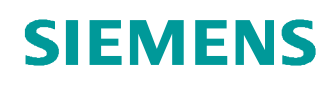

# Documentação de treinamento SCE

Siemens Automation Cooperates with Education (SCE) | A partir da versão V14 SP1

**Módulo TIA Portal 031-410** Fundamentos de Diagnóstico com SIMATIC S7-1200

siemens.com/sce

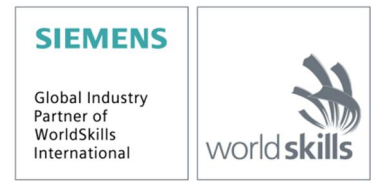

#### Paquetes SCE apropiados para esta Documentação de treinamento

- SIMATIC S7-1200 AC/DC/RELÉ 6º "TIA Portal" Nº de pedido: 6ES7214-1BE30-4AB3
- SIMATIC S7-1200 DC/DC/DC 6º "TIA Portal" Nº de pedido: 6ES7214-1AE30-4AB3
- Upgrade SIMATIC STEP 7 BASIC V14 SP1 (para o S7-1200) 6° "TIA Portal" Nº de pedido 6ES7822-0AA04-4YE5

Note que os pacotes de treinamento podem ser substituídos por pacotes atualizados quando necessário. Um resumo dos pacotes SCE atualmente disponíveis pode ser encontrado em: <u>siemens.com/sce/tp</u>

#### Treinamentos avançados

Para treinamentos regionais avançados SCE Siemens, entre em contato com o parceiro SCE da sua região <u>siemens.com/sce/contact</u>

#### Outras informações sobre SCE

siemens.com/sce

#### Nota sobre o uso

A Documentação de treinamento SCE para plataforma de engenharia TIA Totally Integrated Automation foi elaborada para o programa "Siemens Automation Cooperates with Education (SCE)" especificamente para fins educacionais em instituições públicas de ensino, pesquisa e desenvolvimento. A Siemens AG não assume responsabilidade sobre o conteúdo.

Este documento só pode ser utilizado para o treinamento inicial em produtos/sistemas da Siemens. Portanto, ele pode ser copiado totalmente ou parcialmente e entregue aos alunos do treinamento para o uso dentro do âmbito do curso. A transmissão e reprodução deste documento, bem como a divulgação de seu conteúdo, são permitidas apenas para fins educacionais.

As exceções demandam a aprovação por escrito do representante da Siemens AG: Sr. Roland Scheuerer <u>roland.scheuerer@siemens.com</u>.

As violações estão sujeitas a indenização por danos. Todos os direitos, inclusive da tradução, são reservados, particularmente para o caso de registro de patente ou marca registrada.

A utilização em cursos para clientes industriais é expressamente proibida. O uso comercial dos documentos não é autorizado.

Agradecemos à Universidade Técnica de Dresden (TU Dresden), especialmente ao Prof. Dr.Eng. Leon Urbas e à firma Michael Dziallas Engineering e todos os outros envolvidos pelo o auxílio na preparação desta Documentação do treinamento SCE.

# Diretório

| 1 | Obje  | etivo                                          | 4  |
|---|-------|------------------------------------------------|----|
| 2 | Req   | uisito                                         | 4  |
| 3 | Hard  | dwares e softwares necessários                 | 5  |
| 4 | Тео   | ria                                            | 6  |
|   | 4.1   | Diagnóstico de falha e falha de hardware       | 6  |
|   | 4.2   | Diagnóstico de hardware                        | 7  |
|   | 4.3   | Diagnóstico para Módulos de Programas          | 8  |
| 5 | Defi  | nição da tarefa                                | 9  |
| 6 | Plar  | nejamento                                      | 9  |
|   | 6.1   | Interface Online                               | 9  |
| 7 | Insti | ruções estruturadas passo-a-passo              | 10 |
|   | 7.1   | Descompactando um projeto existente            | 10 |
|   | 7.2   | Carregar Programa                              | 11 |
|   | 7.3   | Conexão à rede                                 | 13 |
|   | 7.4   | Online & Diagnóstico no controlador SIMATIC S7 | 17 |
|   | 7.5   | Comparação online/offline                      | 25 |
|   | 7.6   | Observação e controle de variáveis             | 28 |
|   | 7.7   | Forçamento de variáveis                        | 31 |
|   | 7.8   | Checklists                                     | 35 |
| 8 | Exe   | rcício                                         | 36 |
|   | 8.1   | Tarefa – Exercício                             | 36 |
|   | 8.2   | Planejamento                                   | 36 |
|   | 8.3   | Checklists – Exercício                         | 36 |
| 9 | Info  | rmações complementares                         | 37 |

# Fundamentos das Funções de Diagnóstico

# 1 Objetivo

Neste módulo o leitor deverá conhecer as ferramentas que são úteis para a solução de problemas.

No módulo seguinte são apresentadas as funções de diagnóstico que você pode, por exemplo, testar com o Projeto TIA a partir do módulo SCE\_PT\_031-100\_Programação\_FC com o SIMATIC S7-1200.

Os comandos SIMATIC S7 listados no capítulo 3 podem ser utilizados.

# 2 Requisito

Este capítulo baseia-se na configuração de hardware do SIMATIC S7 CPU1214C, mas também pode ser implementado com outras configurações de hardware que possuam cartões de entrada e saída digitais. Para a implementação deste capítulo, você pode recorrer, por exemplo, ao seguinte projeto:

SCE\_PT\_031\_100\_Programação\_FC\_S7-1200\_R1504.zap14

## 3 Hardwares e softwares necessários

- 1 Engineering Station: Pré-requisitos são hardware e sistema operacional (outras informações, vide Readme nos DVDs TIA Portal Installations)
- 2 Software SIMATIC STEP 7 Basic no TIA Portal a partir de V14 SP1
- 3 Comando SIMATIC S7-1200, p. ex. CPU 1214C DC/DC/DC com Signalboard ANALOG OUTPUT SB1232, 1 AO a partir de Firmware V4.2.1

Nota: As entradas digitais deverão ser executadas em um painel de controle.

4 Conexão Ethernet entre Engineering Station e comando

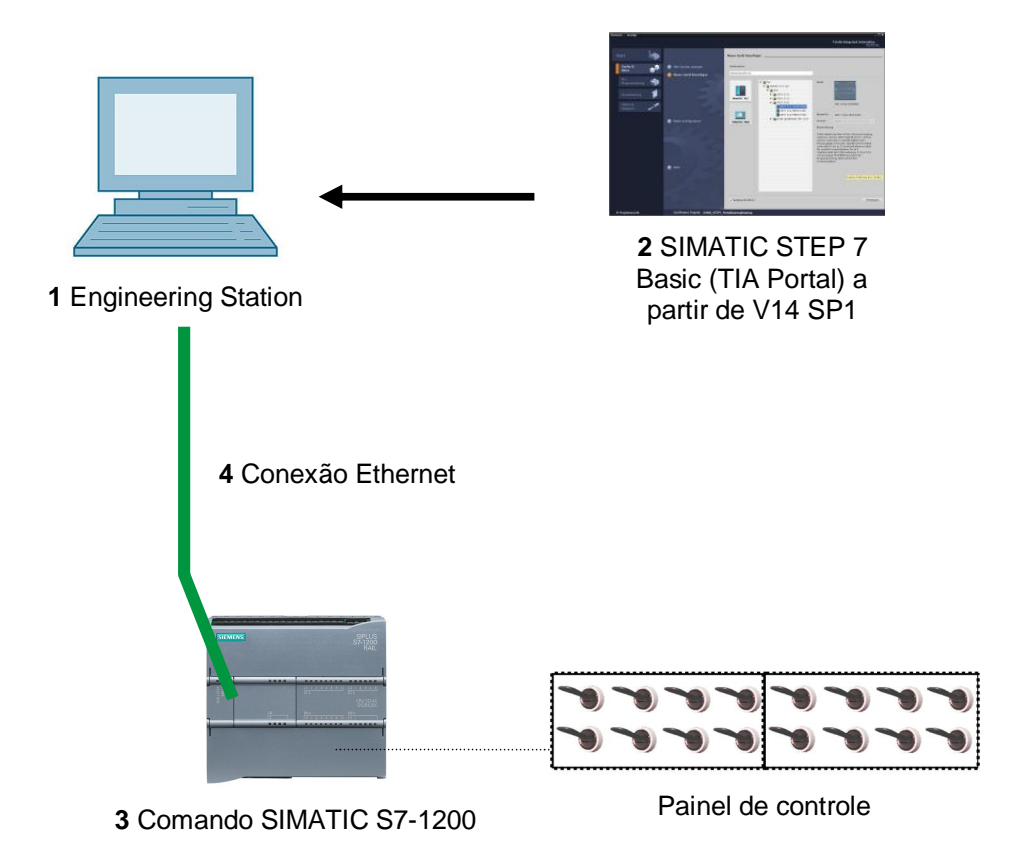

# 4 Teoria

### 4.1 Diagnóstico de falha e falha de hardware

Falhas podem ocorrer por diferentes razões.

Em caso de falhas após a mudança para RUN, é possível distinguir entre dois padrões de erro.

1. A CPU vai para ou permanece no modo STOP. O LED STOP amarelo acende, adicionalmente acendem LEDs indicadores na CPU, na fonte de alimentação, nos módulos periféricos ou nos módulos de barramento.

Nesse caso existe uma falha da CPU. Por exemplo, um módulo no sistema de automação pode estar com defeito ou configurado incorretamente ou existe uma falha no sistema de barramento.

Aqui é executada uma análise de interrupção. Através da avaliação do diagnóstico de hardware e através da leitura do estado do módulo no buffer de diagnóstico da CPU.

 A CPU está no modo RUN de falha. O LED STOP verde acende, adicionalmente acendem LEDs indicadores na CPU, na fonte de alimentação, nos módulos periféricos ou nos módulos de barramento.

Neste caso, pode haver uma falha dos periféricos ou da fonte de alimentação. Aqui é feita primeiramente uma inspeção visual para localizar a zona de erro. Os LEDs indicadores na CPU e periféricos são analisados. No diagnóstico de hardware são lidos os dados de diagnóstico dos periféricos e módulos defeituosos. Além disso, pode ser feita uma análise de falha no PG com a ajuda de uma tabela de controle.

## 4.2 Diagnóstico de hardware

Com a ajuda da visualização do dispositivo no modo online do TIA Portal, você obtém rapidamente uma visão geral da estrutura e do estado do sistema de automação.

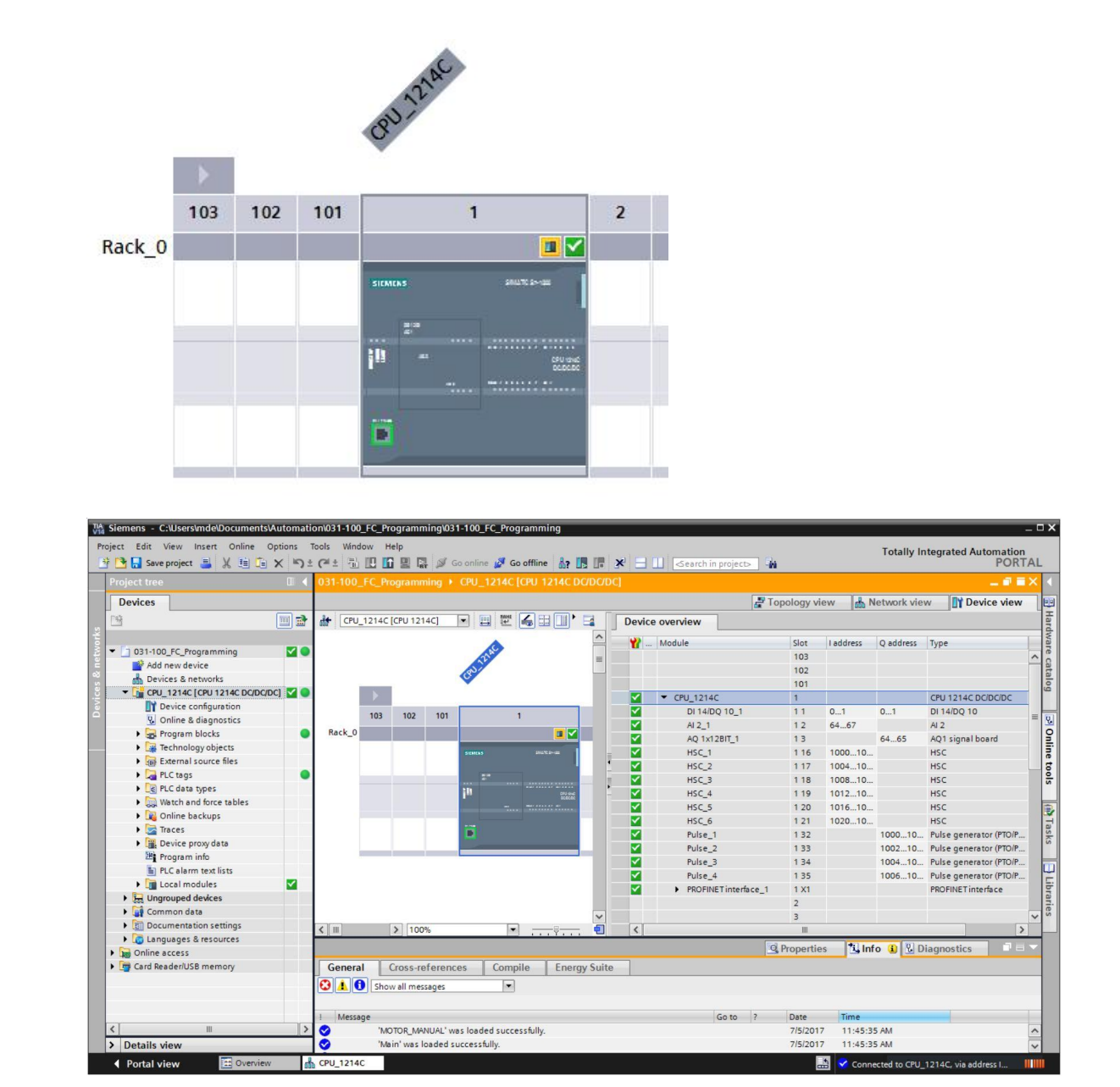

Imagem 1: Visualização online da configuração do dispositivo

## 4.3 Diagnóstico para Módulos de Programas

Na janela de navegação do projeto, você obtém no modo online do TIA Portal uma visão geral dos blocos do programa do usuário. Assim, com a ajuda dos símbolos de diagnóstico é exibida uma comparação dos módulos de programas online e offline utilizados.

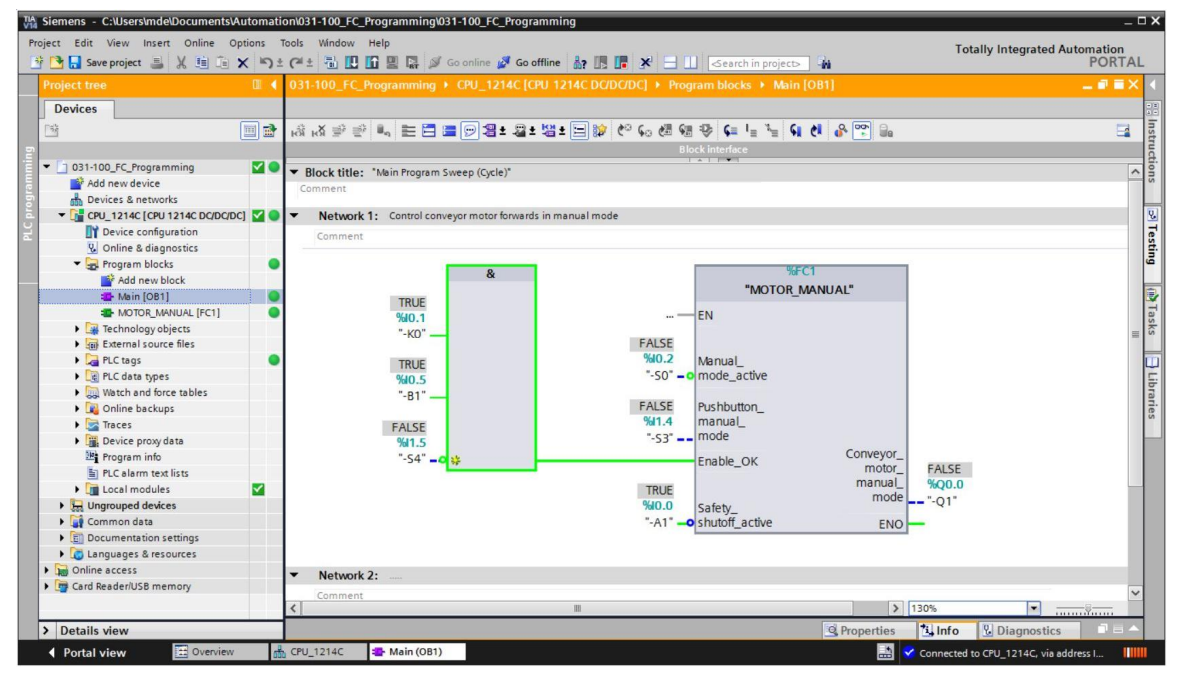

Imagem 2: Visualização Online do Módulo [OB1] Principal

# 5 Definição da tarefa

Neste capítulo são identificados e testados as seguintes funções de diagnóstico:

- Símbolos de diagnóstico na visualização online do TIA Portal
- Diagnóstico de dispositivo com estado do módulo
- Comparação off-line/online
- Observação e controle de variáveis
- Forçamento de variáveis

# 6 Planejamento

As funções de diagnóstico são realizadas usando o exemplo de um projeto finalizado.

Para tal, um projeto já carregado na unidade de controlador deve ser aberto no TIA portal.

No nosso caso, depois de iniciar o portal TIA, um projeto já criado anteriormente é desativado e carregado na unidade de controlador correspondente.

Depois disso você pode iniciar a execução das funções de diagnóstico no TIA portal.

### 6.1 Interface Online

Um diagnóstico online somente pode ser realizado quando a conexão de comunicação correta com a CPU tiver sido definida. Aqui, nós nos conectamos via Ethernet/PROFINET.

Portanto, na conexão à rede, defina as interfaces correspondentes ao seu sistema de automação.

|                                                                                                    | Device                                                          | Device type                                            | Slot    | Туре     | Address                   | Subnet                    |        |
|----------------------------------------------------------------------------------------------------|-----------------------------------------------------------------|--------------------------------------------------------|---------|----------|---------------------------|---------------------------|--------|
| <b>—</b>                                                                                                 | CPU_1214C                                                       | CPU 1214C DC/D                                         | 1 X1    | PN/IE    | 192.168.0.1               | PN/IE_1                   | 1      |
|                                                                                                    |                                                                 | Type of the PG/PC inte                                 | rface:  | PN/IE    |                           |                           | ]      |
|                                                                                                    |                                                                 | PG/PC inte                                             | rface:  | Intel(R) | Ethernet Connection (4) I | 219-LM                    |        |
|                                                                                                    |                                                                 | Connection to interface/su                             | bnet:   | PN/IE_1  |                           |                           | •      |
|                                                                                                    |                                                                 | 1st gat                                                | eway:   |          |                           |                           | •] 🕐   |
|                                                                                                    | Select target devi<br>Device                                    | ce:<br>Device type                                     | Interf  | ace type | Show all compatib         | le devices<br>Target devi | ce     |
| ····                                                                                                    | CPU_1214C                                                       | CPU 1214C DC/D                                         | . PN/IE |          | 192.168.0.1               | CPU 1214                  | c      |
| 8 anni.<br>7                                                                                             | -                                                               | <del></del> .                                          | PN/IE   |          | Access address            | -                         |        |
|                                                                                                    |                                                                 |                                                        |         |          |                           | Start                     | searcl |
| Flash LED                                                                                                |                                                                 |                                                        |         |          | Display only erro         | or messages               |        |
| Flash LED                                                                                                | n:                                                              |                                                        |         |          | Company any any           |                           |        |
| Flash LED                                                                                                | n:<br>hed to the device wi                                      | th address 192,168.0.1.                                |         |          |                           |                           |        |
| Flash LED<br>nline status informatio<br>? Connection establis<br>Scan completed. 1                       | n:<br>hed to the device wi<br>compatible devices of             | th address 192.168.0.1.<br>of 1 accessible devices fou | und.    |          |                           |                           |        |
| Flash LED<br>nline status informatio<br>Connection establis<br>Scan completed. 1<br>Retrieving device in | n:<br>hed to the device wi<br>compatible devices o<br>formation | th address 192.168.0.1.<br>of 1 accessible devices fou | und.    |          |                           |                           |        |

Imagem 3: Conexão à rede

# 7 Instruções estruturadas passo-a-passo

A seguir você encontrará instruções sobre como implementar o plano. Se você já estiver familiarizado, as etapas numeradas para edição serão suficientes. Caso contrário, apenas siga as seguintes etapas detalhadas das instruções.

#### 7.1 Descompactando um projeto existente

® Antes que possamos começar com as funções de diagnóstico, nós precisamos de um projeto com uma programação e uma configuração de hardware. (Por exemplo: SCE\_PT\_031-100\_Programação\_FC\_S7-1200....zap14). Para descompactar um projeto existente, você deve escolher o arquivo correspondente a partir da visualização do projeto sob Descompactar ® Projeto ®. Em seguida, confirme sua seleção com "Abrir". (® Descompactar ® Projeto ® Abrir seleção de um arquivo.zap ®)

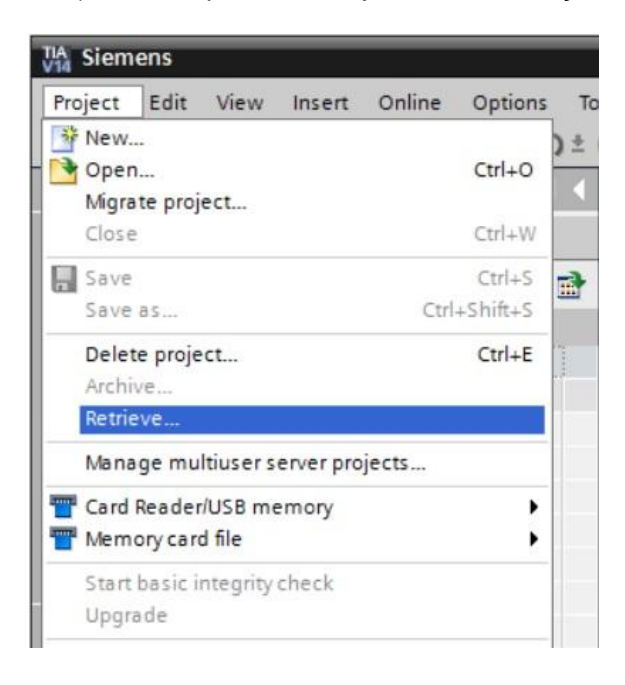

® Em seguida pode ser selecionado o diretório de destino em que o projeto descompactado será salvo. Confirme a sua seleção com "OK". (® Pasta de destino ® OK)

## 7.2 Carregar Programa

R Após a descompactação, o controlador pode ser marcado e carregado juntamente com o programa definido. (
 R
 L
 )

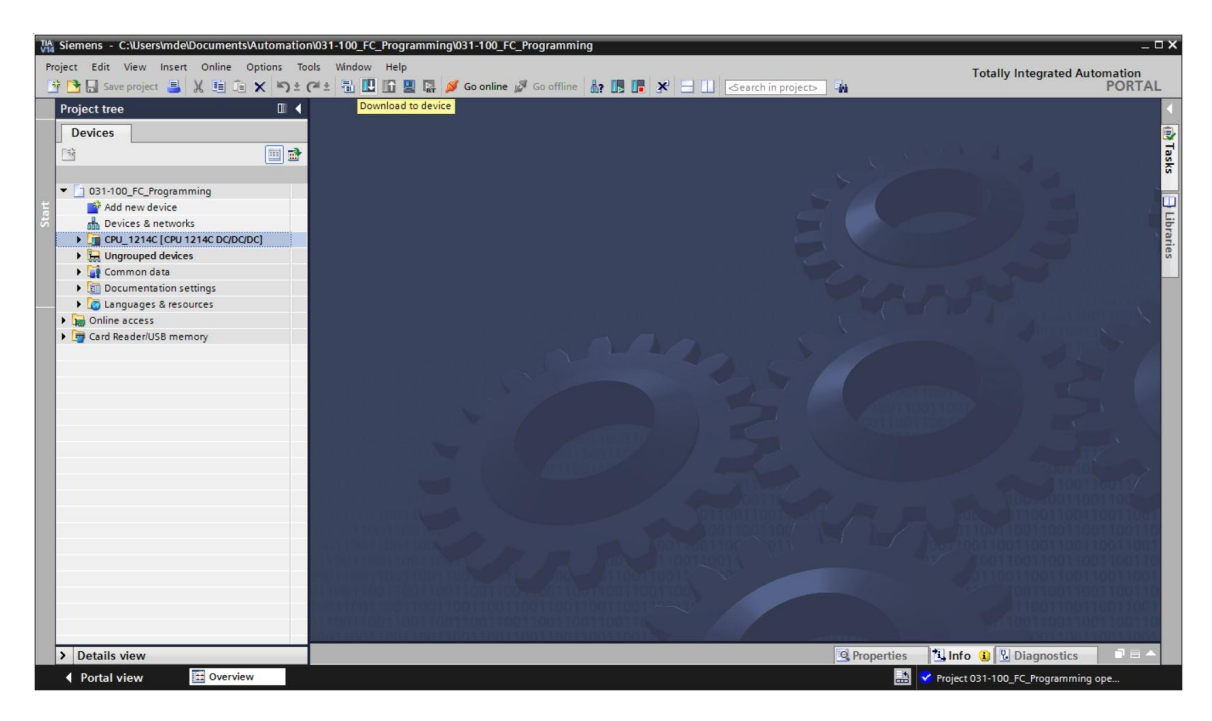

® Selecione as interfaces corretas e clique em "Iniciar pesquisa". (® "PN/IE" ® Seleção do mapa de rede do PG/PC ® Diretamente no slot '1 X1'® "Iniciar pesquisa")

Após a pesquisa e a recuperação de informação tiverem terminado, clique em "Carregar" ("Laden")" (® "Laden")

|                                                                                                 | Device                                                             | Device type                                            | Slot             | Туре     | Address                    | Subnet                            |
|-------------------------------------------------------------------------------------------------|--------------------------------------------------------------------|--------------------------------------------------------|------------------|----------|----------------------------|-----------------------------------|
|                                                                                                 | CPU_1214C                                                          | CPU 1214C DC/D                                         | 1 X1             | PN/IE    | 192.168.0.1                | PN/IE_1                           |
|                                                                                                 |                                                                    | Type of the PG/PC inter<br>PG/PC inter                 | face:<br>face:   | PN/IE    | Ethernet Connection (4) I2 | ▼<br>219-LM ▼ ♥                   |
|                                                                                                 | 6                                                                  | Connection to interface/su                             | bnet:            | PN/IE_1  |                            | -                                 |
|                                                                                                 |                                                                    | 1st gate                                               | eway:            | -        |                            |                                   |
|                                                                                                 | Device<br>CPU_1214C                                                | Device type<br>CPU 1214C DC/D                          | Interfa<br>PN/IE | ice type | Address<br>192.168.0.1     | Target device<br>CPU_1214C        |
| ·····                                                                                           |                                                                    | CPU 1214C DC/D                                         | PN/IE<br>PN/IE   |          | Access address             | CPU_1214C                         |
| r                                                                                               |                                                                    |                                                        |                  |          |                            |                                   |
| Flash LED                                                                                       |                                                                    |                                                        |                  |          |                            |                                   |
| Flash LED                                                                                       |                                                                    |                                                        |                  |          |                            | <u>Start searc</u>                |
| Flash LED                                                                                       | n:                                                                 |                                                        |                  |          | Display only erro          | <u>Start searc</u><br>or messages |
| Flash LED<br>Flash LED<br>Plane tatus information<br>Connection establic<br>Connection establic | in:<br>shed to the device wit                                      | th address 192.168.0.1.                                |                  |          | Display only erro          | <u>Start searc</u><br>or messages |
| Flash LED                                                                                       | on:<br>shed to the device wit<br>compatible devices o<br>formation | th address 192.168.0.1.<br>of 1 accessible devices fou | nd.              |          | Display only erro          | <u>Start searc</u><br>or messages |

R Antes de carregar, demais ações (marcação rosa) devem ser definidas conforme necessário.
 Então clique novamente em "Carregar" (R "Carregar")

| tatus | 1 | Target                                | Message                                                            | Action              |
|-------|---|---------------------------------------|--------------------------------------------------------------------|---------------------|
| +[]   | 0 | ▼ CPU_1214C                           | Ready for loading.                                                 |                     |
|       | 0 | <ul> <li>Stop modules</li> </ul>      | The modules are stopped for downloading to device.                 | Stop all            |
|       | 0 | <ul> <li>Software</li> </ul>          | Download software to device                                        | Consistent download |
|       | 0 | <ul> <li>Additional inform</li> </ul> | There are differences between the settings for the project and the | 🗹 Overwrite all     |
|       | 0 | Text libraries                        | Download all alarm texts and text list texts                       | Consistent download |
| :     |   |                                       | - III                                                              |                     |

 R Após o carregamento, sob 'Ação' marque a opção "Iniciar todos". Em seguida, clique em "Concluir". (R Marcar R "Concluir")

| tatus | 1  | larget                            | Message                                        | Action    |
|-------|----|-----------------------------------|------------------------------------------------|-----------|
| 1     | ×4 | ▼ CPU_1214C                       | Downloading to device completed without error. |           |
|       | 4  | <ul> <li>Start modules</li> </ul> | Start modules after downloading to device.     | Start all |
|       |    |                                   |                                                |           |
|       |    |                                   |                                                |           |
|       |    |                                   |                                                |           |
|       |    |                                   |                                                |           |
|       |    |                                   |                                                |           |
|       |    |                                   |                                                |           |
| :     |    |                                   | im                                             |           |

#### 7.3 Conexão à rede

® Como uma introdução às funções de diagnóstico, agora nós selecionamos o nosso controlador "CPU\_1214C" e clicamos em seguida em "Conectar à rede". (® CPU\_1214C ® Conectar à rede)

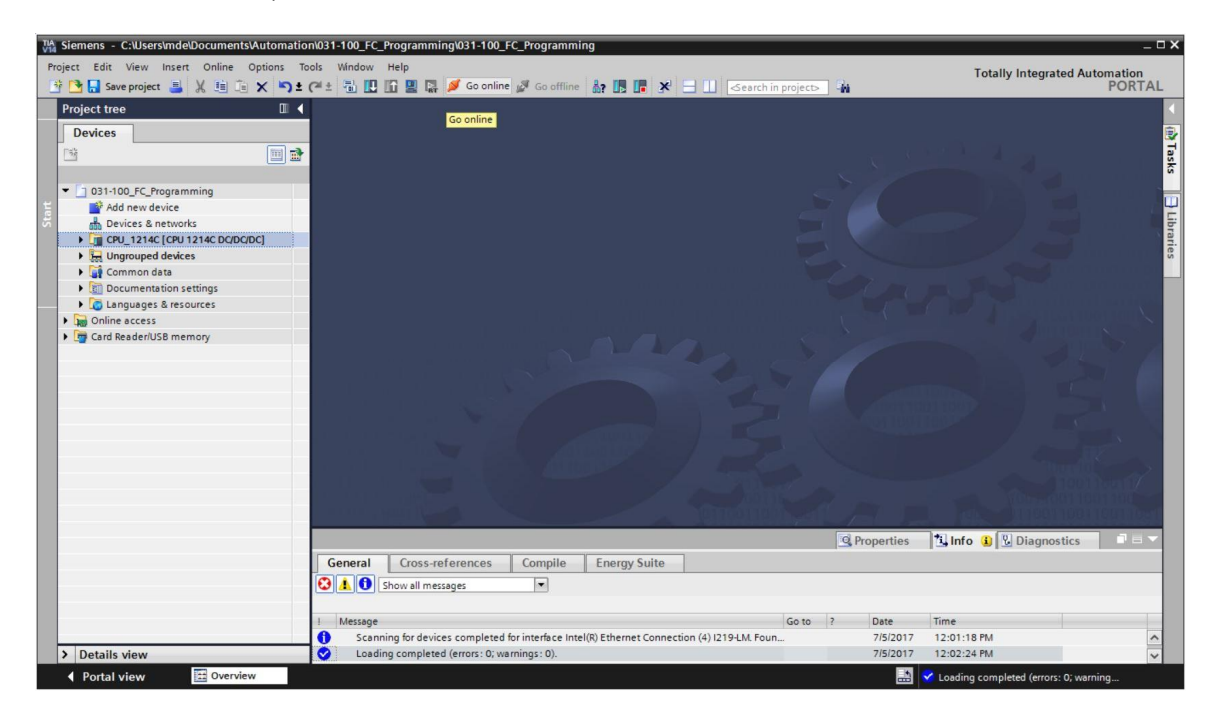

® Depois que a conexão com o controlador "PLC\_1" tiver sido estabelecida, a CPU pode ser iniciada ou parada com as seguintes teclas

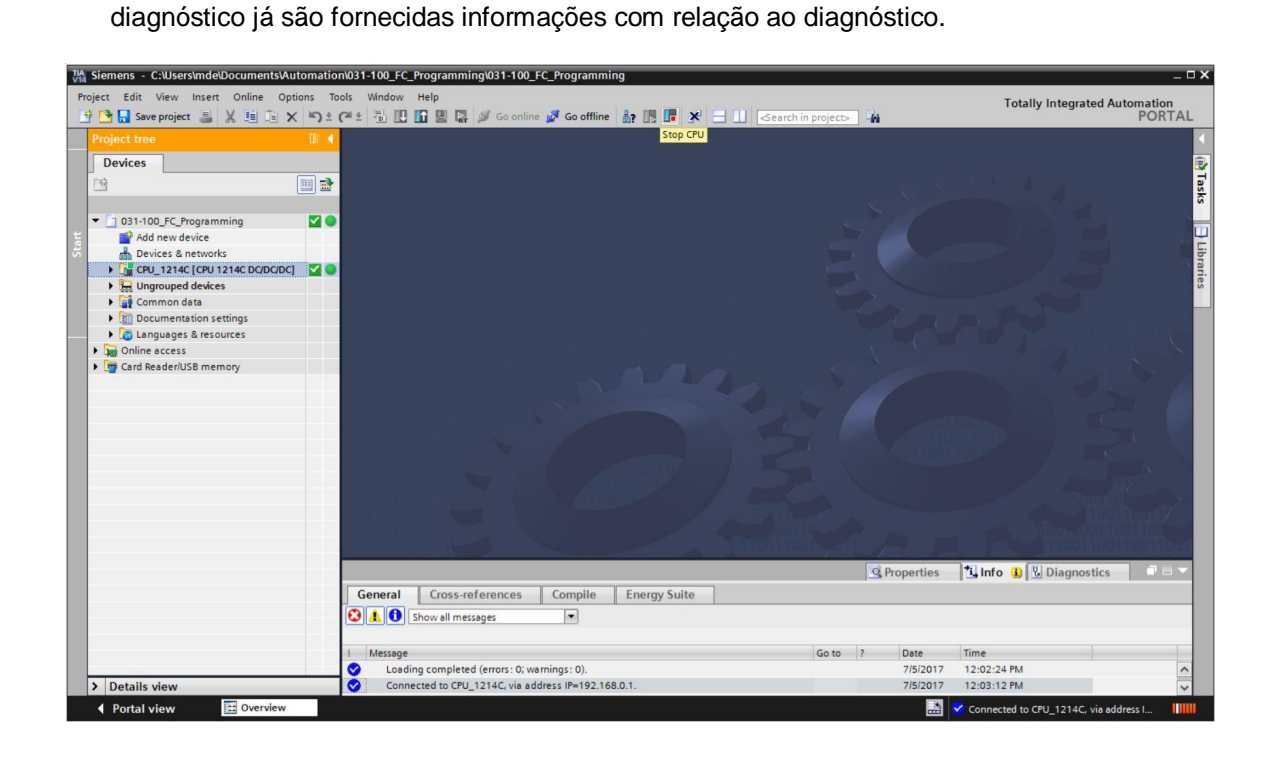

#### Símbolos para o status de comparação na navegação do projeto

 Os símbolos de diagnóstico na navegação do projeto indicam um status de comparação, que indica o resultado da comparação online/offline da estrutura do projeto.

| Símbolo | Significado                                                                                      |  |  |  |
|---------|--------------------------------------------------------------------------------------------------|--|--|--|
| 0       | A pasta contém objetos cujas versões online e offline divergem (somente na navegação do projeto) |  |  |  |
| •       | As versões online e offline do objeto são diferentes                                             |  |  |  |
| 0       | Objeto disponível somente online                                                                 |  |  |  |
| 0       | Objeto disponível somente offline                                                                |  |  |  |
|         | As versões online e offline do objeto são iguais                                                 |  |  |  |

| TIA Siemens - C:\Users\mde\Documents\Automatic | on\031-100_FC_ | _Programming    | \031-100_FC_                 | Programming       |             | _        |                         |          |           |             |                        | _ 🗆 X |
|------------------------------------------------|----------------|-----------------|------------------------------|-------------------|-------------|----------|-------------------------|----------|-----------|-------------|------------------------|-------|
| Project Edit View Insert Online Options T      | ools Window    | Help            |                              |                   |             |          |                         |          |           | Totally In  | tegrated Automation    |       |
| 📑 📑 🔚 Save project 📑 🐰 🏥 🛅 🗙 🏷 ±               | @ * 🗄 🖪        |                 | 🖌 Go online 🧯                | Go offline        |             |          | 🔟 < earch in project> 👫 |          |           |             | PORT                   | TAL   |
| Project tree 🔲 🖣                               | 031-100_F0     | _Programmin     | ig + CPU_1                   | 214C [CPU 1214    | C DODOD     | 3        |                         |          |           |             | _ # #                  | iX 📢  |
| Devices                                        |                |                 |                              |                   |             |          | 2 To                    | nology   | iow de l  | letwork vie | M Device view          | 60    |
|                                                | It I man       |                 |                              |                   | Ten Dir     |          | da 10                   | pology v | 1000      | ICTION VIC  | I Device view          | Ŧ     |
|                                                | df [CPU_12     | 14C [CPU 1214C  |                              | ₩ 📾 🖽 .           |             | Device   | e overview              |          |           |             |                        | ard   |
| To .                                           |                |                 |                              |                   | ^           | **       | Module                  | Slot     | I address | Q address   | Туре                   | Nar   |
| 💈 🔻 📋 031-100_FC_Programming 🗹 🥥               |                |                 |                              |                   | -           |          |                         | 103      |           |             |                        | ^ e   |
| Add new device                                 |                |                 | and a                        | 2                 |             |          |                         | 102      |           |             |                        | ata   |
| Devices & networks                             |                |                 | s                            |                   |             |          |                         | 101      |           |             |                        | 100   |
| CPU_1214C [CPU 1214C DC/DC/DC]                 |                |                 |                              |                   |             | <b>V</b> | ▼ CPU_1214C             | 1        |           |             | CPU 1214C DC/DC/DC     | -     |
| Device configuration                           |                |                 |                              |                   |             | <b>_</b> | DI 14/DQ 10_1           | 11       | 01        | 01          | DI 14/DQ 10            |       |
| Q Online & diagnostics                         |                |                 |                              |                   |             | <b>~</b> | AI 2_1                  | 12       | 6467      |             | AI 2                   | - 9   |
| Program blocks                                 |                | 03 102          | 101                          | 1                 |             | <b>V</b> | AQ 1x12BIT_1            | 13       |           | 6465        | AQ1 signal board       | 2     |
| Technology objects                             | Rack_0         |                 |                              |                   |             | <b>V</b> | HSC_1                   | 1 16     | 100010    |             | HSC                    | ine   |
| External source files                          |                |                 | SIGNERS                      |                   |             | <b>~</b> | HSC_2                   | 1 17     | 100410    |             | HSC                    | 5     |
| PLC tags                                       |                |                 |                              |                   |             | ~        | HSC_3                   | 1 18     | 100810    |             | HSC                    | slo   |
| PLC data types                                 |                |                 | 27                           |                   |             | <b>~</b> | HSC_4                   | 1 19     | 101210    |             | HSC                    |       |
| Watch and force tables                         |                |                 | 10                           |                   | **          | <b>~</b> | HSC_5                   | 1 20     | 101610    |             | HSC                    | ÷,    |
| Online backups                                 |                |                 |                              |                   |             | <b>~</b> | HSC_6                   | 1 21     | 102010    |             | HSC                    | - H   |
| Traces                                         |                |                 | Construction of Construction |                   |             | <b>~</b> | Pulse_1                 | 1 32     |           | 100010      | Pulse generator (PTO/P | sk    |
| Device proxy data                              |                |                 |                              |                   |             | <b>V</b> | Pulse_2                 | 1 33     |           | 100210      | Pulse generator (PTO/P | S S   |
| Program info                                   |                |                 |                              | _                 |             | <b>V</b> | Pulse_3                 | 1 34     |           | 100410      | Pulse generator (PTO/P |       |
| PLC alarm text lists                           |                |                 |                              |                   |             | <b>~</b> | Pulse_4                 | 1 35     |           | 100610      | Pulse generator (PTO/P |       |
| 🕨 🧾 Local modules 🛛 🗹                          |                |                 |                              |                   |             | <b>V</b> | PROFINET interface_1    | 1 X1     |           |             | PROFINET interface     | ibr   |
| Ingrouped devices                              |                |                 |                              |                   |             |          |                         | 2        |           |             |                        | ari.  |
| Common data                                    |                |                 |                              |                   | ~           |          |                         | 3        |           |             |                        | ~ es  |
| Documentation settings                         | < 11           | > 100%          |                              | · · · · · · · · · | . 1         | <        |                         |          |           |             | >                      |       |
| Languages & resources                          |                |                 |                              |                   |             |          | 1                       | Bronort  | ion 711   | fo D        | ingeneration           |       |
| Online access                                  | -              |                 |                              |                   |             |          |                         | riopen   | ies L     |             | lagnostics             | -     |
| Card Reader/USB memory                         | General        | Cross-refe      | rences                       | Compile Er        | nergy Suite | _        |                         |          |           |             |                        |       |
|                                                | 3 4 0          | Show all messad | ies                          |                   |             |          |                         |          |           |             |                        |       |
|                                                |                |                 |                              |                   |             |          |                         |          |           |             |                        |       |
|                                                | I Merrage      |                 |                              |                   |             |          | Go to 2                 | Date     | Time      |             |                        |       |
|                                                | load           | ing completed ( | errors: 0' werni             | nos: 0)           |             |          | 0010                    | 7/5/20   | 117 12:02 | 24 PM       |                        | ~     |
| > Dotails view                                 | Conn           | ected to CPU 17 | 14C via addre                | ss IP=197 168 0 1 |             |          |                         | 7/5/20   | 17 12:02  | 17 PM       |                        |       |
| · Octalis view                                 |                |                 |                              |                   |             |          |                         |          | 12.05     |             |                        | Y     |

® Clique duplo em "Configuração do Dispositivo". (® Configuração do Dispositivo)

#### Símbolos de estado operacional para CPUs e CPs

® Na visualização em gráfico e na janela de informações do dispositivo são exibidos os diferentes modos de operação da CPU ou dos processadores de comunicação (CPs).

| Símbolo     | Modo de operação                                               |
|-------------|----------------------------------------------------------------|
|             | RUN                                                            |
|             | STOP                                                           |
|             | INÍCIO                                                         |
| <u> 9</u> 0 | PARAR                                                          |
| ×           | DEFEITO                                                        |
|             | Modo de operação desconhecido                                  |
| Lo          | O módulo projetado não suporta a exibição do modo de operação. |

#### Símbolos de diagnóstico para módulos e dispositivos na visão geral de dispositivos

 Na visualização em gráfico e na janela de visão geral de dispositivos são exibidos estados dos diferentes módulos, da CPU ou dos processadores de comunicação (CPs), através dos seguintes símbolos.

| Símbolo        | Significado                                                                                                    |  |  |  |  |
|----------------|----------------------------------------------------------------------------------------------------|--|--|--|--|
| <b>*</b> 5     | A conexão a uma CPU está sendo estabelecida.                                                                                                    |  |  |  |  |
| 6 <sup>5</sup> | A CPU não pode ser encontrada sob o endereço definido.                                                                                                    |  |  |  |  |
| <b>_</b>       | A CPU definida e a CPU disponível são de tipo incompatível.                                                                                                    |  |  |  |  |
| • <b>-</b>     | Ao estabelecer uma conexão on-line com uma CPU protegida, a janela de sen foi cancelada sem que a senha correta fosse inserida.                                           |  |  |  |  |
| <b>~</b>       | Nenhuma falha                                                                                                    |  |  |  |  |
| 9              | Necessidade de manutenção                                                                                                    |  |  |  |  |
|                | Solicitação de manutenção                                                                                                    |  |  |  |  |
| Ŷ              | Falha                                                                                                    |  |  |  |  |
| 0              | O módulo ou o dispositivo está desativado.                                                                                                    |  |  |  |  |
| La .           | O módulo ou o dispositivo não pode ser encontrado a partir da CPU (válido para módulos e dispositivos sob uma CPU).                                                       |  |  |  |  |
| 0:             | Não existem dados de diagnósticos disponíveis, pois os dados de configuração online atuais divergem dos dados de configuração offline.                                    |  |  |  |  |
| 1              | O módulo configurado ou o dispositivo configurado e o módulo ou o dispositivo efetivamente disponível são incompatíveis (válido para módulos ou dispositivos sob um CPU). |  |  |  |  |
| <b>!</b> ?     | O módulo configurado não suporta a exibição do estado de diagnóstico (válido para módulos ou dispositivos sob um CPU).                                                    |  |  |  |  |
| ?              | A conexão foi estabelecida, mas o estado do módulo ainda é comunicado.                                                                                                    |  |  |  |  |
| 0              | O módulo configurado não suporta a exibição do estado de diagnóstico.                                                                                                    |  |  |  |  |
| 0              | Erro no componente subordinado: Existe um erro em pelo menos um componente de hardware.                                                                                   |  |  |  |  |

#### Identificação por cores das portas e linhas de Ethernet

- Na visualização de rede ou de topologia os estados das portas e cabos de ethernet podem ser diagnosticados.
- ® A tabela a seguir mostra as cores possíveis e os seus respectivos significados.

| Cor | Significado                              |
|-----|------------------------------------------|
|     | Nenhum erro ou necessidade de manutenção |
|     | Solicitação de manutenção                |
|     | Comunicação falha                        |

## 7.4 Online & Diagnóstico no controlador SIMATIC S7

- ® Clique duas vezes na navegação do projeto em "Online & Diagnóstico".
  - (
     Online & Diagnóstico)
- ® No lado direito são exibidos, nas ferramentas online, um painel de controle para a CPU, o tempo de ciclo e o uso de memória. Aqui, coloque a CPU no modo RUN. (® RUN)

| TA Siemens - C:\Users\mde\Documents\Automation                                                                                                    | \031-100_FC_Programming\031-10 | 00_FC_Programming                                                                                                    |                                                                          | _ ¤ ×                                                                                                    |
|----------------------------------------------------------------------------------------------------|--------------------------------|----------------------------------------------------------------------------------------------------|--------------------------------------------------------------------------|----------------------------------------------------------------------------------------------------|
| Project Edit View Insert Online Options Too                                                                                                    | ols Window Help                |                                                                                                    |                                                                          | Totally Integrated Automation                                                                                                    |
| 😚 🏹 📮 Save project 🚊 🐰 🗐 🖆 🗙 🏷 ± (                                                                                                    | 역 : 🗟 🔃 🔐 🔛 🕼 Go or            | nline 🖉 Go offline 🛔 🌆 🌆 🗶                                                                                                    | Search in project                                                        | PORTAL                                                                                                    |
| Project tree                                                                                                    | 031-100_FC_Programming  C      | PU_1214C [CPU 1214C DC/DC/DC                                                                                                    | ] _ I                                                                    | ■ ■ X Online tools ■ ■ ▶                                                                                                    |
| Devices                                                                                                    |                                |                                                                                                    |                                                                          | Options 🐰                                                                                                    |
| Status     331-100_FC_Programming     ✓     ●       ● Add new device     ●     ●     ●       ● Devices & Retworks     ●     ●     ●       ● Devices Configuration     ●     Online & diagnostics     ●       ● Device configuration     ●     Online & diagnostics     ●       ● Device Configuration     ●     Online & diagnostics     ●       ● Device Configuration     ●     ●     ●       ● Device Configuration     ●     ●< | Online access                  | General<br>Module<br>Short designation:<br>Article number:<br>Hardware:<br>Firmware:<br>Version of the TIA Portal project:<br>Rack: | CPU 1214C DCIDCDC<br>GES7 214-1AG40-0XE0<br>2<br>V 4.2.1<br>V14 SP1<br>0 | CPU operator panel     CPU operator panel     CPU 1214C (CPU 1214C DCIDCIDC)     RUN / STOP     RUN / STOP     RUN / STOP     MAINT     MRES     V     Cycle time |
| Watch and hore tables     Watch and hore tables     Toccs     Toccs     Toccs     Toccs     For Oragam info     FtC alam text lists     For Loal modules     Ungrouped devices     Gromon data                                                                                                    | 4<br>                          | Slot:<br>Module information<br>Module name:<br>Plant designation:<br>Location ID:<br>Installation date:                             | 1<br>CPU_1214C<br>Monday , July 03 , 2017 12 : 41                        | Shoriest: 1.000 ms<br>Currentilest: 3.000 ms<br>Longest: 3.000 ms                                                                                                 |
| Languages & resources                                                                                                    |                                | Additional information:                                                                                                    |                                                                          | V Memory                                                                                                    |
| Gordine access     Gard Reader/USB memory                                                                                                    |                                | Manufacturer information                                                                                                    |                                                                          | Load memory<br>Free:99.71 %                                                                                                    |
|                                                                                                    |                                | Manufacturer description:<br>Serial number:                                                                                         | SIEMENS AG<br>S C-F3SH7589                                               | Work me mory Free:99.89 %                                                                                                    |
|                                                                                                    | General Cross-references       | Compile Energy Suite                                                                                                    | erties 🔁 Info 💟 Diagnostics                                              | Retain memory Free:100%                                                                                                    |
| > Details view                                                                                                    | 😢 🛓 🕕 Show all messages        |                                                                                                    |                                                                          | < III >                                                                                                    |
| ✓ Portal view                                                                                                    | CPU_1214C 😧 Online & dia       |                                                                                                    |                                                                          | 🖞 😪 Connected to CPU_1214C, via address I 🛛 🗮                                                                                                    |

| Online access                                    | General                            |                                 |
|--------------------------------------------------|------------------------------------|---------------------------------|
| <ul> <li>Diagnostics</li> <li>General</li> </ul> | Module                             |                                 |
| Diagnostic status                                | Short designation:                 | CPU 1214C DC/DC/DC              |
| Diagnostics buffer                               | Article number:                    | 6ES7 214-14G40-0XB0             |
| Cycle time                                       | nucle number.                      |                                 |
| Memory                                           | Hardware:                          | 2                               |
| FROFINET Interface [X1]                          | Firmware:                          | V 4.2.1                         |
| Functions                                        | Version of the TIA Portal project: | V14 SP1                         |
|                                                  | Nack:<br>Slot:                     | 1                               |
|                                                  | Module information                 |                                 |
|                                                  | Module name:                       | CPU_1214C                       |
|                                                  | Plant designation:                 |                                 |
|                                                  | Location ID:                       |                                 |
|                                                  | Installation date:                 | Monday , July 03 , 2017 12 : 41 |
|                                                  | Additional informations            |                                 |
|                                                  | Additional information:            |                                 |
|                                                  | Manufacturer information           |                                 |
|                                                  | Manufacturer description:          | SIEMENS AG                      |
|                                                  | Serial number:                     | S C-F3SH7589                    |
|                                                  | Profile :                          | 16#0000                         |
|                                                  |                                    |                                 |

® Na janela da área de trabalho podem ser obtidas informações gerais sobre a CPU. (® Geral)

R Caso existam informações sobre o diagnóstico, elas serão exibidas no status de diagnóstico.
 (R Status de diagnóstico).

| Online access                               |                   |  |
|---------------------------------------------|-------------------|--|
| <ul> <li>Diagnostics</li> </ul>             | Diagnostic status |  |
| General                                     |                   |  |
| Diagnostic status                           | Module exists.    |  |
| Diagnostics buffer                          | ОК                |  |
| Cycle time                                  |                   |  |
| Memory                                      |                   |  |
| <ul> <li>PROFINET interface [X1]</li> </ul> |                   |  |
| <ul> <li>Functions</li> </ul>               |                   |  |
|                                             |                   |  |
|                                             |                   |  |

Informações detalhadas com relação aos eventos individuais são exibidas no buffer de diagnóstico. (® Buffer de diagnóstico).

| Online access           | Diagnostics buffer    |                                                     |                                                                                                    |   |
|-------------------------|-----------------------|-----------------------------------------------------|----------------------------------------------------------------------------------------------------|---|
| Diagnostics             |                       |                                                     |                                                                                                    |   |
| General                 | Events                |                                                     |                                                                                                    |   |
| Diagnostic status       |                       |                                                     |                                                                                                    |   |
| Diagnostics butter      | Display CPU Time Star | mps in PG/PC lo                                     | cal time                                                                                                    |   |
| Memony                  | No. Date and tim      | ne                                                  | Event                                                                                                    |   |
| PROFINET interface [V1] | 1 1/3/2012 8:3        | 27:35.621 PM                                        | New startup information - Current CPU operating mode: STOP                                                                                                    | ~ |
| Functions               | 2 1/3/2012 8:2        | 27:35.521 PM                                        | Communication initiated request: STOP - CPU changes from RUN to STO 🗹 🕦                                                                                                    | = |
|                         | 3 1/3/2012 8:2        | 25:16.968 PM                                        | Follow-on operating mode change - CPU changes from STARTUP to RUN 🗹 🕦                                                                                                    |   |
|                         | 4 1/3/2012 8:2        | 25:16.864 PM                                        | Communication initiated request: WARM RESTART - CPU changes from S 🗹 🕦                                                                                                    |   |
|                         | 5 1/3/2012 8:         | 25:16.864 PM                                        | New startup information - Current CPU operating mode: STOP 🛛 🛛 🖬 🔂                                                                                                    |   |
|                         | 6 1/3/2012 8:         | 25:06.164 PM                                        | New startup information - Current CPU operating mode: STOP 🛛 🗹 🜖                                                                                                    |   |
|                         | 7 1/3/2012 8:2        | 25:04.656 PM                                        | New startup information - Current CPU operating mode: STOP 🛛 🛛 🖬 🔂                                                                                                    |   |
|                         | 8 1/3/2012 8:2        | 25:01.949 PM                                        | New startup information - Current CPU operating mode: STOP 🛛 🛛 🖬 🔂                                                                                                    |   |
|                         | 9 1/3/2012 8:2        | 25:00.945 PM                                        | Follow-on operating mode change - CPU changes from STOP to STOP m 🌠 🜖                                                                                                    | ~ |
|                         | Details on ev<br>Mod  | ent: 1<br>ule: CPU_121                              | of 50 Event ID: 16# 02;4000<br>4C                                                                                                    |   |
|                         | Rack/s                | slot: Rack 0/                                       | Slot 1                                                                                                    |   |
|                         | Descript              | CPU info:<br>Pending<br>- Manua<br>Curren<br>CPU_12 | : New startup information<br>startup inhibit(s):<br>Il restart required<br>It CPU operating mode: STOP<br>14C / CPU_1214C                                                                                                    | * |
|                         | Help on ev            | ent: The start<br>example<br>The curr               | up inhibit conditions for an operating mode transition to RUN have changed, for<br>, because blocks or a hardware configuration have been loaded.<br>ent startup information is available in the detailed information for the event. | ^ |
|                         |                       |                                                     |                                                                                                    | ~ |
|                         | Plant designat        | tion:                                               | Location ID:                                                                                                    |   |
|                         | Plant designat        | tion:                                               | Location ID:                                                                                                    |   |

® Em seguida você receberá informações com relação ao tempo de ciclo do programa processado. (® Tempo de ciclo)

|                                             | CPU_1214C [CPU 1214C DC/DC/DC] |     | _ • • • × |
|---------------------------------------------|--------------------------------|-----|-----------|
|                                             |                                |     |           |
| Online access                               | Cycle time                     |     |           |
| <ul> <li>Diagnostics</li> </ul>             |                                |     |           |
| General                                     | Cycle time diagram             |     |           |
| Diagnostic status                           |                                |     |           |
| Diagnostics buffer                          |                                |     |           |
| Cycle time                                  |                                |     |           |
| Memory                                      |                                |     |           |
| <ul> <li>PROFINET interface [X1]</li> </ul> |                                |     |           |
| <ul> <li>Functions</li> </ul>               |                                |     |           |
|                                             |                                | ms  |           |
|                                             | 13                             | UCI |           |
|                                             |                                |     |           |
|                                             |                                |     |           |
|                                             |                                |     |           |
|                                             |                                |     |           |
|                                             | Cycle time set                 |     |           |
|                                             |                                |     |           |
|                                             | Minimum cycle time: 0          |     | ms        |
|                                             | Cycle monitoring time: 15      | 50  | ms        |
|                                             | Cycle times measured           |     |           |
|                                             | Shortest cycle time: 1.0       | 000 | ms        |
|                                             | Current/last cycle time: 3.0   | 000 | ms        |
|                                             | Longest cycle time: 3.0        | 000 | ms        |

® O uso de memória pode ser visto aqui em detalhe. (® Memória)

| 031_100_FC-Programming  | • CPU_1214C [CPU 1214 | C DC/DC/DC]           |             |               | _ ⊫∎× |
|-------------------------|-----------------------|-----------------------|-------------|---------------|-------|
|                         |                       |                       |             |               |       |
| Online access           |                       |                       |             |               |       |
| - Diagnostics           | Memory                |                       |             |               |       |
| General                 |                       |                       |             |               |       |
| Diagnostic status       |                       |                       |             |               |       |
| Diagnostics buffer      |                       |                       |             |               |       |
| Cycle time              |                       |                       |             |               |       |
| Memory                  |                       | 0.22.01               | 0.17 %      | 0.1           |       |
| PROFINET interface [X1] |                       | 0.25 %                | 0.17 %      | 010           |       |
| Functions               | Sizes in bytes        | Load memory           | Work memory | Retain memory |       |
|                         | Free:                 | 4184632               | 102229      | 10240         |       |
|                         | In use:               | 9672                  | 171         | 0             |       |
|                         | Total:                | <mark>419430</mark> 4 | 102400      | 10240         |       |

| Online access                                                                                                    |                                                                                                    |                                                                                  |                                                        |                                 |     |   |
|----------------------------------------------------------------------------------------------------|----------------------------------------------------------------------------------------------------|----------------------------------------------------------------------------------|--------------------------------------------------------|---------------------------------|-----|---|
| Diagnostics                                                                                                    | PROFINET interface [X1]                                                                                                    |                                                                                  |                                                        |                                 |     |   |
| General                                                                                                    | Ethemet address                                                                                                    |                                                                                  |                                                        |                                 |     |   |
| Diagnostic status                                                                                                    |                                                                                                    |                                                                                  |                                                        |                                 |     |   |
| Diagnostics buffer                                                                                                    | Network connection                                                                                                    | <u></u>                                                                          |                                                        |                                 |     | _ |
| Memory                                                                                                    |                                                                                                    |                                                                                  |                                                        |                                 |     |   |
| PROFINET interface [X1]                                                                                                    | MAC add                                                                                                    | dress: 28-63-36                                                                  | 5-88-FF-DA                                             |                                 |     | 1 |
| nctions                                                                                                    |                                                                                                    |                                                                                  |                                                        |                                 |     |   |
| >                                                                                                    | IP parameters                                                                                                    |                                                                                  |                                                        |                                 |     | _ |
|                                                                                                    |                                                                                                    |                                                                                  |                                                        |                                 |     |   |
|                                                                                                    | IP add                                                                                                    | dress: 192.168                                                                   | .0.1                                                   |                                 |     |   |
|                                                                                                    | Subnetr                                                                                                    | mask: 255.255                                                                    | .255.0                                                 |                                 |     | 1 |
|                                                                                                    | Default ro                                                                                                    | outer: 0.0.0.0                                                                   |                                                        |                                 |     |   |
| 4                                                                                                    | IPset                                                                                                    | tings:                                                                           |                                                        |                                 |     |   |
|                                                                                                    | IP setting                                                                                                    | time:                                                                            |                                                        |                                 |     |   |
|                                                                                                    |                                                                                                    |                                                                                  |                                                        |                                 |     |   |
| I-100_FC_Programming > C                                                                                                    | PU_1214C [CPU 1214C D Ports                                                                                                    | (ADCADC]                                                                         |                                                        |                                 | - 4 | 9 |
| -100_FC_Programming + C                                                                                                    | PU_1214C [CPU 1214C D<br>Ports<br>Ports                                                                                                    | (CDC/DC]                                                                         |                                                        |                                 | - 4 | 7 |
| 100_FC_Programming + C                                                                                                    | PU_1214C [CPU 1214C D Ports Ports                                                                                                    | C/DC/DC]                                                                         | Settings                                               | Mode                            | - * |   |
| 100_FC_Programming + C                                                                                                    | PU_1214C [CPU 1214C D Ports Ports Name Port (X1P1)                                                                                                    | C/DC/DC]                                                                         | Settings<br>Automatically                              | Mode<br>TP 100 Mbps full duplex |     | p |
| 100_FC_Programming + C                                                                                                    | PU_1214C [CPU 1214C D Ports Ports Name Port 1 (X1P1)                                                                                                    | CDC/DC]<br>Status<br>OK                                                          | Settings<br>Automatically                              | Mode<br>TP 100 Mbps full duplex |     | p |
| 100_FC_Programming + C<br>line access<br>gnostics<br>General<br>Diagnostic status<br>Diagnostic suffer<br>Cycle time<br>Memory<br>PROFINET interface [X1]<br>Inctions                                                                                                    | PU_1214C [CPU 1214C D<br>Ports<br>Ports<br>Name<br>Port 1 (X1P1)                                                                                                    | ODODC]<br>Status<br>OK                                                           | Settings<br>Automatically                              | Mode<br>TP 100 Mbps full duplex |     |   |
| 100_FC_Programming + C                                                                                                    | PU_1214C [CPU 1214C D<br>Ports<br>Ports<br>Name<br>Port 1 (X1P1)                                                                                                    | ODODC]<br>Status<br>OK                                                           | Settings<br>Automatically                              | Mode<br>TP 100 Mbps full duplex | -   |   |
| 100_FC_Programming + C<br>line access<br>gnostics<br>General<br>Diagnostic status<br>Diagnostic status<br>Cycle time<br>Memory<br>PROFINET interface [X1]<br>Inctions                                                                                                    | PU_1214C [CPU 1214C D Ports Ports Name Port 1 (X1P1)                                                                                                    | ODODC]<br>Status<br>OK                                                           | Settings<br>Automatically                              | Mode<br>TP 100 Mbps full duplex | -   |   |
| 100_FC_Programming + C         nline access         agnostics         General         Diagnostic status         Diagnostics buffer         Cycle time         Memory         PROFINET interface [X1]         nctions                                                                                                    | PU_1214C [CPU 1214C D Ports Ports Name Port 1 (X1P1)                                                                                                    | ODODC]<br>Status<br>OK                                                           | Settings<br>Automatically                              | Mode<br>TP 100 Mbps full duplex |     |   |
| 100_FC_Programming + C         nline access         agnostics         General         Diagnostic status         Diagnostic status         Quele time         Memory         PROFINET interface [X1]         nctions                                                                                                    | PU_1214C [CPU 1214C D Ports Ports Name Port 1 (X1P1) Details:                                                                                                    | ODODC]<br>Status<br>OK                                                           | Settings<br>Automatically                              | Mode<br>TP 100 Mbps full duplex |     | p |
| 100_FC_Programming + C<br>line access<br>agnostics<br>General<br>Diagnostic status<br>Diagnostic status<br>Cycle time<br>Memory<br>FROFINET interface [X1]<br>nctions                                                                                                    | PU_1214C [CPU 1214C D Ports Ports Name Port (X1P1) Port 1 (X1P1) Details: MAC address of the int                                                                             | ODODC]<br>Status<br>OK                                                           | Settings<br>Automatically                              | Mode<br>TP 100 Mbps full duplex |     |   |
| 100_FC_Programming       C         lline access       gnostics         general       Diagnostic status         Diagnostics buffer       Cycle time         Memory       (PROFINET interface [X1])         nctions       •                                                                                                    | PU_1214C [CPU 1214C D Ports Ports Name Port (X1P1) Port 1 (X1P1) Details: MAC address of the int Medium: Copper                                                              | Status<br>OK<br>erface: 28-63-36                                                 | Settings<br>Automatically<br>5-88-FF-DA                | Mode<br>TP 100 Mbps full duplex |     |   |
| 100_FC_Programming       C         lline access       gnostics         general       Diagnostic status         Diagnostic status       Cycle time         Memory       (PROFINET interface [X1])         nctions       Image: Comparison of the status of the status of | PU_1214C [CPU 1214C D<br>Ports<br>Ports<br>Name<br>Port 1 (X1P1)<br>Details:<br>MAC address of the int<br>Medium: Copper<br>Neighbor: desktop-d5                             | CDC/DC]<br>Status<br>OK<br>erface: 28-63-36<br>9nt0r.Port 1                      | Settings<br>Automatically<br>5:88-FF-DA                | Mode<br>TP 100 Mbps full duplex |     |   |
| 100_FC_Programming       C         lline access       gnostics         general       Diagnostic status         Diagnostic status       Cycle time         Memory       (PROFINET interface [X1])         Inctions       Image: Comparison of the status of the status o | PU_1214C [CPU 1214C D Ports Ports Name Ports Port (X1P1) Pot 1 (X1P1) Details: MAC address of the int Medium: Copper Neighbor: desktop-d5' MAC address of the int            | CDC/DC]<br>Status<br>OK<br>enface: 28-63-36<br>9nt0r.Port 1<br>Iterface: D4-81-D | Settings<br>Automatically<br>5-88-FF-DA<br>37-8D-EB-91 | Mode<br>TP 100 Mbps full duplex |     |   |
| 100_FC_Programming       C         lline access       gnostics         general       Diagnostic status         Diagnostic status       Cycle time         Memory       PROFINET interface [X1]         nctions       Image: Comparison of the status of the status of t | PU_1214C [CPU 1214C D<br>Ports<br>Ports<br>Ports<br>Port 1 (X1P1)<br>Details:<br>MAC address of the int<br>Medium: Copper<br>Neighbor: desktop-d5'<br>MAC address of the int | Status<br>OK<br>erface: 28-63-36<br>9nt0r.Port 1<br>Iterface: D4-81-0            | Settings<br>Automatically<br>5-88-FF-DA<br>57-8D-EB-91 | Mode<br>TP 100 Mbps full duplex |     |   |
| 100_FC_Programming       C         lline access       agnostics         general       Diagnostic status         Diagnostic status       Diagnostics buffer         Cycle time       Memory         PROFINET interface [X1]       Image: Compare the status         Inctions       Image: Compare the status                                                                                                    | PU_1214C [CPU 1214C D<br>Ports<br>Ports<br>Ports<br>Details:<br>MAC address of the int<br>MAC address of the int<br>MAC address of the int                                   | Status<br>OK<br>erface: 28-63-36<br>9nt0r.Port 1<br>Iterface: D4-81-D            | Settings<br>Automatically<br>5-88-FF-DA<br>37-8D-EB-91 | Mode<br>TP 100 Mbps full duplex |     |   |

® Sob as funções "Atribuir Endereços IP" é possível atribuir o endereço IP a um controlador. Entretanto, somente contanto que nenhum hardware seja carregado na CPU.

| Online access             |                                                                                   |             |
|---------------------------|-----------------------------------------------------------------------------------|-------------|
| Diagnostics               | Assign IP address                                                                 |             |
| General                   |                                                                                   |             |
| Diagnostic status         | Assign IP address to the device                                                   |             |
| Diagnostics buffer        |                                                                                   |             |
| Cycle time                | Devices connected to an enterprise network or directly to the internet must be ap | propriately |
| Memory                    | For more information about industrial security, please visit                      |             |
| PROFINET interface [X1]   | http://www.siemens.com/industrialsecurity                                         |             |
| Functions                 |                                                                                   |             |
| Assign IP address         |                                                                                   |             |
| Set time                  |                                                                                   |             |
| Firmware update           |                                                                                   |             |
| Assign PROFINET devic     | MAC address: 28 - 63 - 36 - 88 - FF - DA Accessible devices                       |             |
| Reset to factory settings |                                                                                   |             |
| Format memory card        | IP address: 192 . 168 . 0 . 1                                                     |             |
|                           | Subnet mask: 255 . 255 . 0                                                        |             |
|                           |                                                                                   |             |
|                           | Use router                                                                        |             |
|                           | Router address: 192 . 168 . 0 . 1                                                 |             |
|                           |                                                                                   |             |
|                           | Assign IP address                                                                 |             |
|                           |                                                                                   |             |

(® Funções ® Atribuir endereços IP)

® Sob "Ajustar horário" é possível ajustar o horário da CPU. (® Funções ® Ajustar horário)

| Online access                   | C. A. Martine                                         |        |
|---------------------------------|-------------------------------------------------------|--------|
| <ul> <li>Diagnostics</li> </ul> | Settime                                               |        |
| General                         |                                                       |        |
| Diagnostic status               |                                                       |        |
| Diagnostics buffer              |                                                       |        |
| Cycle time                      | PG/PC time:                                           |        |
| Memory                          | (UTC+01:00) Amsterdam, Berlin, Bern, Rome, Stockholm, | Vienna |
| PROFINET interface [X1]         |                                                       |        |
| <ul> <li>Functions</li> </ul>   | July 05, 2017 💌 12:24:52                              | PM 🗘   |
| Assign IP address               |                                                       |        |
| Set time                        | Module time                                           |        |
| Firmware update                 |                                                       |        |
| Assign PROFINET devic           | January 03 , 2012 🔹 08 : 47 : 46                      | PM 📮   |
| Reset to factory settings       | Take from PG/PC Apply                                 |        |
| Format memory card              |                                                       |        |

® Sob "Atualização do Firmware" é possível atualizar o firmware da SPS. (® Funções ® Atualização do Firmware)

| Online access                   | Firmware update            |                                            |     |
|---------------------------------|----------------------------|--------------------------------------------|-----|
| <ul> <li>Diagnostics</li> </ul> | Online data                |                                            |     |
| General                         | Online data                |                                            |     |
| Diagnostic status               | Article number:            | 6ES7 214-14G40-0XB0                        |     |
| Diagnostics buffer              |                            |                                            |     |
| Cycle time                      | rimware:                   | V 4.2.1                                    |     |
| Memory                          | Name:                      | CPU_1214C                                  |     |
| PROFINET interface [X1]         |                            |                                            |     |
| <ul> <li>Functions</li> </ul>   | Rack:                      | 0                                          |     |
| Assign IP address               | Slot                       |                                            |     |
| Set time                        | 2101.                      |                                            |     |
| Firmware update                 |                            |                                            |     |
| Assign PROFINET devic           |                            |                                            |     |
| Reset to factory settings       | Firmware loader            |                                            |     |
| Format memory card              |                            |                                            |     |
|                                 | Firmware file:             | ▼ Brow                                     | vse |
|                                 | Firmware version:          |                                            |     |
|                                 | Suitable for moduler with: |                                            |     |
|                                 | suitable for modules with. | Article number Firmware version and higher |     |
|                                 |                            |                                            |     |
|                                 |                            |                                            |     |
|                                 |                            |                                            |     |
|                                 |                            |                                            |     |
|                                 |                            |                                            |     |
|                                 |                            |                                            |     |
|                                 |                            |                                            |     |
|                                 |                            |                                            |     |
|                                 |                            |                                            |     |
|                                 | Status:                    |                                            |     |
|                                 |                            |                                            |     |
|                                 |                            | Due fermune a star undate                  |     |
|                                 |                            | W Run armware alter update                 |     |
|                                 |                            |                                            |     |

22

® Sob "Atribuir nome" é possível atribuir um nome de dispositivo PROFINET no PROFINET aos dispositivos de campo configurados. Aqui, uma alteração do nome do dispositivo na CPU não é possível. Isso é possível somente ao carregar uma configuração de hardware alterada. (® Funções ® Atribuir nome)

| Online access                   | Accion PROFINET do | des name        |                                                 |                                                           |        |              |
|---------------------------------|--------------------|-----------------|-------------------------------------------------|-----------------------------------------------------------|--------|--------------|
| <ul> <li>Diagnostics</li> </ul> | Assignmoniterdet   |                 |                                                 |                                                           |        |              |
| General                         |                    |                 |                                                 |                                                           |        |              |
| Diagnostic status               |                    |                 |                                                 |                                                           |        |              |
| Diagnostics buffer              |                    | Configured P    | <b>ROFINET</b> de                               | vice                                                      |        |              |
| Cycle time                      |                    | PROFINIET A     |                                                 | cou 1214c                                                 |        | -            |
| Memory                          |                    | PROFINE I de    | evice name:                                     | cpu_1214c                                                 |        |              |
| PROFINET interface [X1]         |                    |                 | Device type:                                    | CPU 1214C DC/DC/DC                                        |        |              |
| Functions                       |                    | Online access   |                                                 |                                                           |        |              |
| Assign IP address               |                    | Time of the PC/ | PC interfaces                                   | Diagon coloret                                            |        |              |
| Set time                        |                    | type of the rdi | remenace.                                       | riedse select                                             |        |              |
| Firmware update                 |                    | PG/             | PC interface:                                   |                                                           |        | - V <u>9</u> |
| Assign PROFINET devic           |                    |                 |                                                 |                                                           |        |              |
| Reset to factory settings       |                    | Device filter   |                                                 |                                                           |        |              |
| Format memory card              | Accercible de      | Only sh         | ow devices of<br>ow devices wi<br>ow devices wi | the same type<br>th bad parameter settings<br>thout names |        |              |
|                                 | IP address         | MAC address     | Device                                          | PROFINET device name                                      | Status |              |
|                                 |                    |                 |                                                 |                                                           |        |              |
|                                 |                    |                 |                                                 |                                                           |        |              |
|                                 |                    |                 |                                                 |                                                           |        |              |
|                                 |                    |                 |                                                 |                                                           |        |              |
|                                 |                    |                 |                                                 |                                                           |        |              |
|                                 |                    |                 |                                                 |                                                           |        |              |

® Sob "Restauração das configurações de fábrica" é possível restaurar a CPU para as configurações de fábrica. (® Funções ® Restauração para as configurações de fábrica ® Manter ou excluir endereços IP ® Restaurar)

| Online access                   | Provet to forther and times |                     |
|---------------------------------|-----------------------------|---------------------|
| <ul> <li>Diagnostics</li> </ul> | Reset to factory settings   |                     |
| General                         |                             |                     |
| Diagnostic status               |                             |                     |
| Diagnostics buffer              |                             |                     |
| Cycle time                      | IP address:                 | 192.168.0.1         |
| Memory                          | PPOEINET device pamer       | cnu 1214c           |
| PROFINET interface [X1]         | PROFINET DEVICE name:       |                     |
| ✓ Functions                     |                             |                     |
| Assign IP address               |                             | Retain IP address   |
| Set time                        |                             | O Delete IP address |
| Firmware update                 |                             | Reset               |
| Assign PROFINET devic           |                             |                     |
| Reset to factory settings       |                             |                     |
| Format memory card              |                             |                     |

® Em "Formatar cartão de memória", você pode formatar o cartão de memória opcional se ele estiver inserido na CPU. (® Funções ® Formatar cartão de memória ® Formatar)

| Online access                   | Example and and        |             |
|---------------------------------|------------------------|-------------|
| <ul> <li>Diagnostics</li> </ul> | Format memory card     |             |
| General                         |                        |             |
| Diagnostic status               |                        |             |
| Diagnostics buffer              |                        |             |
| Cycle time                      | IP address:            | 192.168.0.1 |
| Memory                          | PROFINET device name   | cou 1214c   |
| PROFINET interface [X1]         | PROFINE I device name. | cpu_rzine   |
| <ul> <li>Functions</li> </ul>   |                        |             |
| Assign IP address               |                        | Format      |
| Set time                        |                        |             |
| Firmware update                 |                        |             |
| Assign PROFINET devic           |                        |             |
| Reset to factory settings       |                        |             |
| Format memory card              |                        |             |

® Antes do próximo capítulo, a conexão de rede deve ser novamente desfeita. (® Acessos Online ® Desfazer conexão de rede)

| Online access             |                                |                                                                                                    |       |  |
|---------------------------|--------------------------------|----------------------------------------------------------------------------------------------------|-------|--|
| Diagnostics               | Online access                  |                                                                                                    |       |  |
| General                   | Status                         |                                                                                                    |       |  |
| Diagnostic status         |                                |                                                                                                    |       |  |
| Diagnostics buffer        |                                |                                                                                                    |       |  |
| Cycle time                | Online                         | ····                                                                                                    |       |  |
| Memory                    |                                | and the second second s |       |  |
| PROFINET interface [X1]   |                                |                                                                                                    |       |  |
| Functions                 |                                |                                                                                                    |       |  |
| Assign IP address         |                                | Flash LED                                                                                                    |       |  |
| Set time                  |                                |                                                                                                    |       |  |
| Firmware update           |                                |                                                                                                    |       |  |
| Assign PROFINET devic     |                                |                                                                                                    |       |  |
| Reset to factory settings |                                |                                                                                                    |       |  |
| Format memory card        | Online access                  |                                                                                                    |       |  |
|                           | Type of the PG/PC interface:   | L PN/IE                                                                                                    | -     |  |
|                           | PG/PC interface:               | Intel(R) Ethernet Connection (4) I219-LM                                                                                                    | - 💎 🧕 |  |
|                           | Connection to interface/subnet | PN//F 1                                                                                                    |       |  |
|                           |                                |                                                                                                    |       |  |
|                           | ist gateway:                   |                                                                                                    |       |  |
|                           | Device address:                | 192.168.0.1                                                                                                    |       |  |
|                           |                                |                                                                                                    |       |  |
|                           |                                |                                                                                                    |       |  |

® Depois disso, o TIA se encontra novamente no modo offline. As colunas em cor laranja e os símbolos de diagnóstico não são mais exibidos.

24

## 7.5 Comparação online/offline

® Geralmente é importante saber se os dados armazenados coincidem com os dados carregados no controlador. Remova primeiramente a navegação com a variável "Desligamento de segurança\_ativo" e na função "E" no módulo "MOTOR\_manual [FC1]".

Salve então o módulo "MOTOR\_manual [FC1]", mas **não** o carregue no controlador. Então feche novamente o módulo "MOTOR\_manual [FC1]".

Para comparar, clique com o botão direito do mouse no controlador "PLC\_1" e então selecione "Comparar" "Offline/Online". (® controller\_press ® Compare ® offline/online)

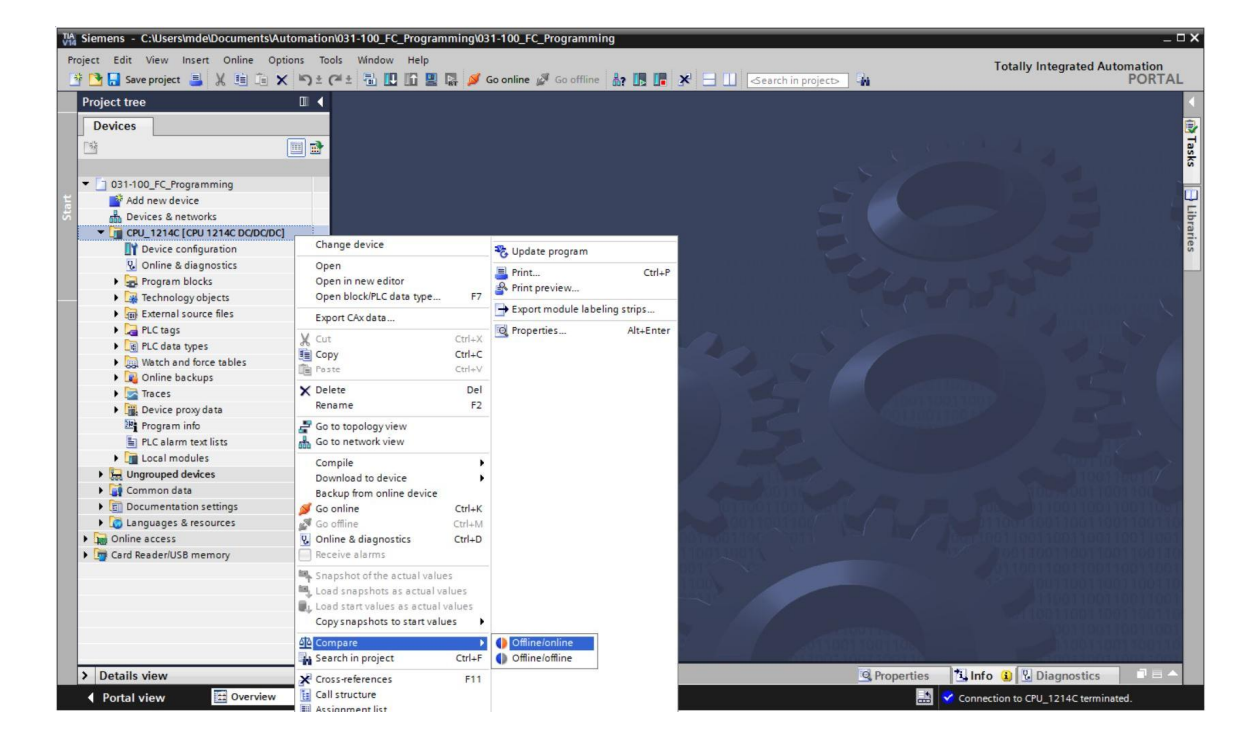

O editor de comparação online é aberto.

| Compare editor onlin      |                |             |              |         |        |        |   |                    |         |           |            | ₽∎×    |
|---------------------------|----------------|-------------|--------------|---------|--------|--------|---|--------------------|---------|-----------|------------|--------|
| <b>% 0 ∂* ± 1</b> ∎       | er 🖸 🗄         | t of t      |              |         |        |        | _ |                    |         |           |            |        |
|                           |                |             |              |         |        | 50     |   |                    |         |           |            |        |
| *031-100_FC_Programmin    | g: CPU_1214    | C*          |              | _       |        |        |   | "Online PLC"       | _       | _         |            | _      |
| Name                      | Address        | Туре        | Time stamp   | Time s  | Status | Action |   | Name               | Address | Туре      | Time stamp | Time s |
| ▼ GPU_1214C               |                |             |              |         | 0      | 1      | - | CPU_1214C          |         |           |            |        |
| 🔻 🛃 Program blocks        |                |             |              |         | 0      |        |   |                    |         |           |            |        |
| Main [OB1]                | OB1            | OB          | 7/21/2008    | 7/4/20  |        |        |   | Hain [OB1]         | OB1     | OB        | 7/21/2008  | 7/4/20 |
| MOTOR_MA                  | FC1            | FC          | 7/3/2017     | 7/5/20  | •      | 11     |   | MOTOR_MANUAL [FC1] | FC1     | FC        | 7/3/2017   | 7/4/20 |
| Technology obj            |                |             |              |         | •      |        |   |                    |         |           |            |        |
| PLC tags                  |                |             |              |         |        |        |   |                    |         |           |            |        |
| PLC data types            |                |             |              |         | •      |        |   |                    |         |           |            |        |
|                           |                |             |              |         |        |        |   |                    |         |           |            |        |
|                           |                |             |              |         |        |        |   |                    |         |           |            |        |
|                           |                |             |              |         |        |        |   |                    |         |           |            |        |
|                           |                |             |              |         |        |        |   |                    |         |           |            |        |
| <                         | 18             |             |              | >       |        | -      |   | <                  |         | 1         |            | >      |
| Comparison result: No det | tailed propert | y compariso | n available. |         |        |        |   |                    |         |           |            |        |
|                           |                |             |              |         | -      |        |   | 0                  |         |           |            |        |
|                           |                |             | C            | PU_1214 | C      |        |   |                    |         | CPU_1214C |            |        |

- ® Caso sejam exibidas, por exemplo, diferenças de módulos, você deve marcar primeiramente o módulo correspondente. Então é possível "Iniciar uma comparação detalhada" ao clicar no respectivo botão.
  - (® MOTOR\_manual ® Iniciar comparação detalhada).

| Compare editor online     | e             |               |            |          |         |        |                   |         |             | -          | ∎ = ×  |
|---------------------------|---------------|---------------|------------|----------|---------|--------|-------------------|---------|-------------|------------|--------|
| 💊 🛛 🌮 ± 💷 🛙               | e 0           | 2 👌 ±         |            |          |         |        |                   |         |             |            |        |
|                           | Start d       | letailed comp | arison     |          | -       | 50     |                   |         |             |            |        |
| *031-100_FC_Programmin    | g: CPU_1214   | tC.           |            |          |         |        | *Online PLC*      |         |             |            |        |
| Name                      | Address       | Туре          | Time stamp | Time s   | Status  | Action | Name              | Address | Туре        | Time stamp | Time s |
| ▼ CPU_1214C               |               |               |            |          | 0       | 11     | CPU_1214C         |         |             |            |        |
| ▼ 🔂 Program blocks        |               |               |            |          | 0       |        | -                 |         |             |            |        |
| Main [OB1]                | OB1           | OB            | 7/21/2008  | 7/4/20   | •       |        | Main [OB1]        | OB1     | OB          | 7/21/2008  | 7/4/20 |
| MOTOR_MA                  | FC1           | FC            | 7/3/2017   | 7/5/20   | 0       | 11     | - MOTOR_MANUAL [F | [1] FC1 | FC          | 7/3/2017   | 7/4/20 |
| Technology obj            |               |               |            |          | •       |        |                   |         |             |            |        |
| PLC tags                  |               |               |            |          | •       |        |                   |         |             |            |        |
| PLC data types            |               |               |            |          | •       |        |                   |         |             |            |        |
|                           |               |               |            |          |         |        |                   |         |             |            |        |
|                           |               |               |            |          |         |        |                   |         |             |            |        |
|                           |               |               |            |          |         |        |                   |         |             |            |        |
| <                         | 11            | 1             |            | >        |         |        | <                 |         | HI          |            | >      |
| Comparison result: Object | s are differe | nt.           |            |          |         |        |                   |         |             |            |        |
|                           |               |               |            | -        |         |        |                   |         |             |            |        |
|                           |               |               | мото       | R_MANUAI | L [FC1] |        |                   | MOTO    | R_MANUAL [F | C1]        |        |

® Na comparação do módulo de código, o módulo marcado é confrontado para online/offline. No resultado da comparação, é exibida uma descrição detalhada da diferença.

| Lode block comparison (FCT)                                                                                                    |                                                                      |               |   |     |       |                                                         |                                                         | -             |   | × |
|----------------------------------------------------------------------------------------------------|----------------------------------------------------------------------|---------------|---|-----|-------|---------------------------------------------------------|---------------------------------------------------------|---------------|---|---|
| CPU_1214C > MOTOR_MANUAL - O                                                                                                    | ffline                                                               |               |   |     | лото  | OR_MANUAL - Online                                      |                                                         |               |   |   |
| ыйый 🖈 🕆 🚍 🚍 🖑 🥐 🖕 🦕                                                                                                    | e 🕀 🖯                                                                |               |   |     |       |                                                         |                                                         |               |   |   |
| MOTOR_MANUAL                                                                                                    |                                                                      |               |   |     | M     | DTOR_MANUAL                                             |                                                         |               |   |   |
| Name                                                                                                    | Data type                                                            | Default value | C |     |       | Name                                                    | Data type                                               | Default value | C |   |
| 1 🕣 🔻 Input                                                                                                    |                                                                      |               |   | ~ 1 | -0    | <ul> <li>Input</li> </ul>                               |                                                         |               |   | - |
| 2 - Manual_mode_active                                                                                                    | Bool                                                                 |               | M | ~   | -0    | Manual_mode_active                                      | Bool                                                    |               |   | - |
| <                                                                                                    |                                                                      |               | > |     | <     |                                                         | Ш                                                       |               | > |   |
| Block title: Motor control in manual Network 1: Control of the convey Comment #Manual_mode_ #Pushbutton, manual_mode #Enable_OK #Safety_shutoff_ active | mode<br>yor motor in manual n<br>#Conveyor_<br>motor_manual_<br>mode | node          |   |     | r Bld | Network 1: Control of the co<br>Comment<br>#Manual_mode | nveyor motor in manu<br>#Conveyor<br>motor_manu<br>mode | ual mode      |   | - |
| Network 2: Comment                                                                                                    |                                                                      |               |   | ~   | •     | Network 2:                                              |                                                         |               |   | 2 |
|                                                                                                    | 00%                                                                  | •             |   |     |       |                                                         | 100%                                                    |               |   | - |
|                                                                                                    |                                                                      |               |   |     |       | 9 Properties                                            | Truno 💽                                                 | Diagnostics   |   |   |

® Feche a janela da comparação de módulos de códigos.

® No editor de comparação é possível selecionar uma ação no módulo correspondente.

Será carregado o módulo "MOTOR\_manual" do dispositivo de programa no controlador e sobrescrito ou o módulo "MOTOR\_manual" será lido a partir do controlador e sobrescrito no projeto TIA.

Selecione a ação "Carregar dispositivo". (← Carregar dispositivo)

| Compare editor online   | e           |       |            |        |        |           |                    |         |      | - 1        | ∎ ≡ ×  |
|-------------------------|-------------|-------|------------|--------|--------|-----------|--------------------|---------|------|------------|--------|
|                         |             |       |            |        |        |           |                    |         |      |            |        |
| <b>\$ 0 ₹ ± 1</b> 1     | 8 D -       | ± 🖒 🗄 |            |        |        |           |                    |         |      |            |        |
|                         |             |       |            |        | -      | <u>ар</u> |                    |         |      |            |        |
| *031-100_FC_Programmine | g: CPU_1214 | .C*   |            |        |        |           | *Online PLC*       |         |      |            |        |
| Name                    | Address     | Туре  | Time stamp | Time s | Status | Action    | Name               | Address | Туре | Time stamp | Time s |
| ▼ 🚰 CPU_1214C           |             |       |            |        | 0      | Ш         | CPU_1214C          |         |      |            |        |
| 🔻 🛃 Program blocks      |             |       |            |        | 0      | Ш         |                    |         |      |            |        |
| Main [OB1]              | OB1         | OB    | 7/21/2008  | 7/4/20 | •      |           | Main [OB1]         | OB1     | OB   | 7/21/2008  | 7/4/20 |
| MOTOR_MA                | FC1         | FC    | 7/3/2017   | 7/5/20 | 0      | 11 .      | MOTOR_MANUAL [FC1] | FC1     | FC   | 7/3/2017   | 7/4/20 |
| 🕞 Technology obj        |             |       |            |        | •      | II No act | ion                |         |      |            |        |
| PLC tags                |             |       |            |        | •      | + Upload  | d from device      |         |      |            |        |
| C PLC data types        |             |       |            |        | •      | -> Downl  | oad to device      |         |      |            |        |

® Clique no botão executar ações. (® Executar ações)

| Compare editor online  |             |           |            |        |        |          |                    |         |      |            | ∎ = ×  |
|------------------------|-------------|-----------|------------|--------|--------|----------|--------------------|---------|------|------------|--------|
|                        |             |           |            |        |        |          |                    |         |      |            |        |
| 🍤 🛛 🖓 ± 📳 🛔            | P 2         | t 🖞       |            |        |        |          |                    |         |      |            |        |
|                        | 1           | Execute a | ctions     |        | -      | <u>a</u> |                    |         |      |            |        |
| *031-100_FC_Programmin | g: CPU_1214 | IC*       |            |        |        |          | *Online PLC*       |         |      |            |        |
| Name                   | Address     | Туре      | Time stamp | Time s | Status | Action   | Name               | Address | Туре | Time stamp | Time s |
| ▼ 1214C                |             |           |            |        | 0      | +        | CPU_1214C          |         |      |            |        |
| 🕶 🛃 Program blocks     |             |           |            |        | 0      | +        |                    |         |      |            |        |
| Main [OB1]             | OB1         | OB        | 7/21/2008  | 7/4/20 | •      |          | Alain [OB1]        | OB1     | OB   | 7/21/2008  | 7/4/20 |
| MOTOR_MA               | FC1         | FC        | 7/3/2017   | 7/5/20 |        | ¢= •     | MOTOR_MANUAL [FC1] | FC1     | FC   | 7/3/2017   | 7/4/20 |
| 🙀 Technology obj       |             |           |            |        | •      |          |                    |         |      |            |        |
| PLC tags               |             |           |            |        | •      |          |                    |         |      |            |        |
| PLC data types         |             |           |            |        | •      |          |                    |         |      |            |        |

® Confirme a ação de "Carregar dispositivo". (® Carregar dispositivo)

| tatus | 1 | Target                        | Message                            | Action    |
|-------|---|-------------------------------|------------------------------------|-----------|
| t[]   | 2 | ▼ CPU_1214C                   | Ready for loading.                 |           |
|       | 4 | <ul> <li>Conflicts</li> </ul> | Conflicts occurred during loading. | Overwrite |
|       |   |                               |                                    |           |
|       |   |                               |                                    |           |
|       |   |                               |                                    |           |
|       |   |                               |                                    |           |
|       |   |                               |                                    |           |
| 1     |   |                               | III                                |           |

 R Após o carregamento, não haverá mais nenhuma diferença. Agora você deve salvar o projeto novamente e desfazer a conexão de rede.

## 7.6 Observação e controle de variáveis

® Para observar e controlar variáveis é necessária uma tabela de monitoramento.

Dê um clique duplo na navegação do projeto em "Adicionar nova tabela de monitoramento" (® Adicionar nova tabela de monitoramento).

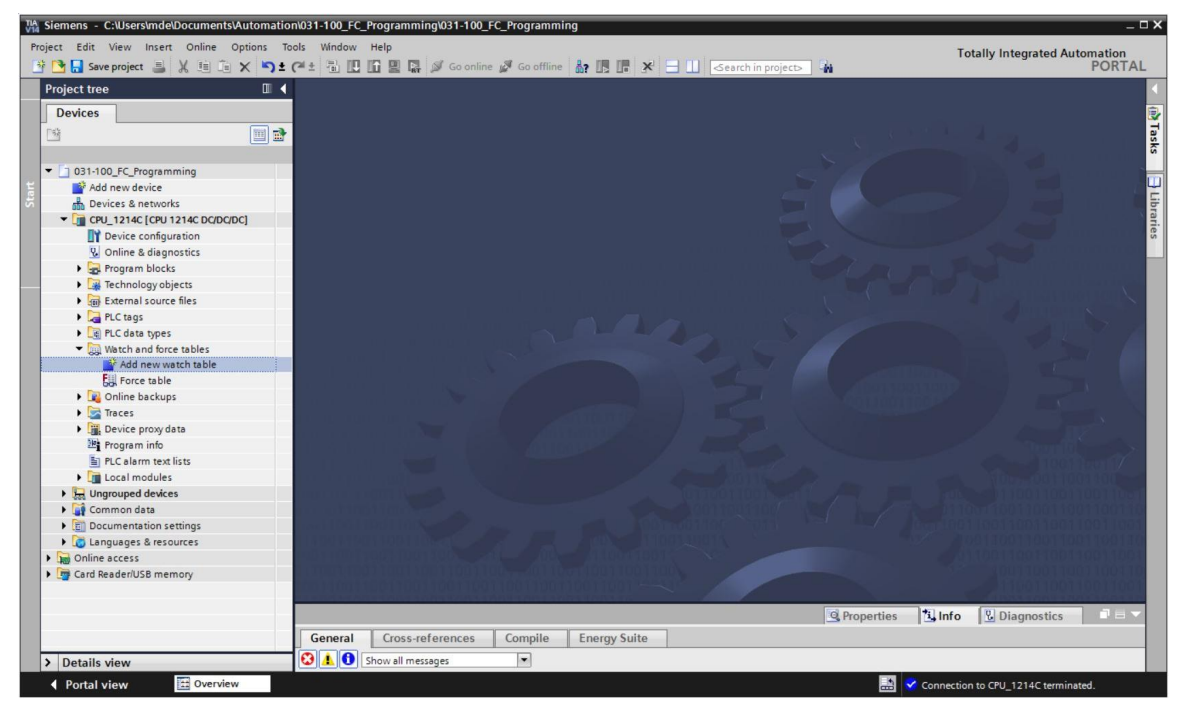

Abra a "Tabela de monitoramento\_1" criada dando dois cliques com o mouse. (
 Tabela de monitoramento\_1")

Você pode inserir variáveis individuais na tabela ou, após a seleção da "Tabela de variáveis\_Sistema de triagem", marcar as variáveis a serem observadas e arrastá-las a partir da visualização detalhada para a tabela de monitoramento. (® Tabela de variáveis\_Sistema de triagem)

| Save project 📑                         | XIIIX               | <b>∽</b> ± (≃±                         | 🖥 🛄 🛅 🚆                               | 🕞 💋 Go online 🖉  | So offline        | ■ ¥ 🗄 🛄       | Search in pro  | ject>            |                                        | PORTA       |
|----------------------------------------|---------------------|----------------------------------------|---------------------------------------|------------------|-------------------|---------------|----------------|------------------|----------------------------------------|-------------|
| Project tree                           |                     | 🔲 📢 031-1                              | 100_FC_Progra                         | amming  CPU_1214 | ic [CPU 1214C DC/ | DC/DC] + Wate | h and force ta | ables 🕨 Watch ta | ble_1                                  | _ # # ×     |
| Devices                                |                     |                                        |                                       |                  |                   |               |                |                  |                                        |             |
| 133                                    | 1                   | •••••••••••••••••••••••••••••••••••••• | 1 1 1 1 1 1 1 1 1 1 1 1 1 1 1 1 1 1 1 | 9 90 2 00 00     |                   |               |                |                  |                                        |             |
|                                        |                     | i                                      | Name                                  | Address          | Display format    | Monitor value | Modify value   | 2 Comment        | Tag comment                            |             |
| <ul> <li>031-100_FC_Program</li> </ul> | mming               | ∧ 1                                    | "-A1"                                 | %10.0            | Bool              |               |                |                  | return signal emergency stop ok (nc)   |             |
| Add new device                         |                     | 2                                      | *-K0*                                 | %IO.1            | Bool              |               |                |                  | main switch "ON" (no)                  |             |
| Devices & netwo                        | orks                | 3                                      | *-S0*                                 | %10.2            | Bool              |               |                |                  | mode selector manual(0) / automatic(1  | )           |
| - CPU_1214C [CPU                       | 1214C DC/DC/DC]     | ≡ 4                                    | *-53*                                 | %11.4            | Bool              |               |                |                  | pushbutton manual mode conveyor -M     | 11 forwards |
| Device config                          | uration             | 5                                      | "-B1"                                 | %10.5            | Bool              |               |                |                  | sensor cylinder -M4 retracted (no)     |             |
| 😵 Online & diag                        | nostics             | 6                                      | *-54*                                 | %11.5            | Bool              |               |                |                  | pushbutton manual mode conveyor -M     | 11 backwar. |
| 🔻 🛃 Program bloc                       | ks                  | 7                                      | "-Q1"                                 | %Q0.0            | Bool              |               |                |                  | conveyor motor -M1 forwards fixed spee | d           |
| Add new b                              | olock               | 8                                      |                                       | Add new>         |                   |               |                |                  |                                        |             |
| Main [OB1                              | ]                   |                                        |                                       |                  |                   |               |                |                  |                                        |             |
| MOTOR_M                                | ANUAL [FC1]         |                                        |                                       |                  |                   |               |                |                  |                                        |             |
| 🕨 🙀 Technology o                       | bjects              |                                        |                                       |                  |                   |               |                |                  |                                        |             |
| External sour                          | ce files            |                                        |                                       |                  |                   |               |                |                  |                                        |             |
| 🔻 🔙 PLC tags                           |                     |                                        |                                       |                  |                   |               |                |                  |                                        |             |
| a Show all t                           | ags                 |                                        |                                       |                  |                   |               |                |                  |                                        |             |
| 📑 Add new t                            | ag table            |                                        |                                       |                  |                   |               |                |                  |                                        |             |
| 💥 Default ta                           | g table [29]        |                                        |                                       |                  |                   |               |                |                  |                                        |             |
| 🕹 Tag table_                           | sorting_station [28 |                                        |                                       |                  |                   |               |                |                  |                                        |             |
| <ul> <li>Details view</li> </ul>       |                     |                                        |                                       |                  |                   |               |                |                  |                                        |             |
| Name                                   | Data type           |                                        |                                       |                  |                   |               |                |                  |                                        |             |
| ∎ -A1                                  | Bool                | ^                                      |                                       |                  |                   |               |                |                  |                                        |             |
| B1 -B1                                 | Bool                | =                                      |                                       |                  |                   |               |                |                  |                                        |             |
| -B2                                    | Bool                |                                        |                                       |                  |                   |               |                |                  |                                        |             |
| -83                                    | Bool                |                                        |                                       |                  |                   |               |                |                  |                                        |             |
| -84                                    | Bool                |                                        |                                       |                  |                   |               | 111            |                  |                                        |             |
| -85                                    | Bool                |                                        |                                       |                  |                   |               |                | Q Proper         | ties 1 Info 9 Diagnostics              |             |
| -B6                                    | Bool                |                                        |                                       | 1                |                   |               |                | Silopei          |                                        |             |
|                                        |                     | Ge                                     | neral Cros                            | s-references Co  | mpile Energy      | Suite         |                |                  |                                        |             |

- ® A fim de ter todas as funções de monitoramento e controle disponíveis para seleção, as seguintes colunas podem ser ocultadas:
  - 'All modify columns' e 🔤 'All advanced setting columns'.

Selecione, então, o momento de disparo do monitoramento. (® Permanente)

| 031-1          | 00_FC_Prog           | amming  | CPU_1214C [C   | PU 1214C DC/D | OC/DC] • Watch    | and force tables                                                                                           | <ul> <li>Watch tal</li> </ul>                                                                             | ble_1 |         | _₽≣×                         |
|----------------|----------------------|---------|----------------|---------------|-------------------|----------------------------------------------------------------------------------------------------|----------------------------------------------------------------------------------------------------|-------|---------|------------------------------|
| <b>3</b> 7 - 5 | ر] <b>ب</b> ور نثر ا | 9.9     | 27 00 00       |               |                   |                                                                                                    |                                                                                                    |       |         |                              |
| i              | Name                 | Address | Display format | Monitor value | Monitor with trig | Modify with trigge                                                                                         | Modify value                                                                                              | 9     | Comment | Tag comment                  |
|                | "-A1"                | %10.0   | Bool           |               | Permanent         | Permanent                                                                                                  |                                                                                                    |       |         | return signal emergency sto. |
|                | "-K0"                | %I0.1   | Bool           |               | Permanent         | Permanent                                                                                                  |                                                                                                    |       |         | main switch "ON" (no)        |
| 6              | *-S0*                | %10.2   | Bool           |               | Permanent         | Permanent                                                                                                  |                                                                                                    |       |         | mode selector manual(0) / a  |
|                | "-S3"                | 9611.4  | Bool           |               | Permanent         | Permanent                                                                                                  |                                                                                                    |       |         | pushbutton manual mode c     |
| 8              | "-B1"                | %10.5   | Bool           |               | Permanent         | Permanent                                                                                                  |                                                                                                    |       |         | sensor cylinder -M4 retracte |
| 8              | *-S4*                | %11.5   | Bool           |               | Permanent         | Permanent                                                                                                  |                                                                                                    |       |         | pushbutton manual mode c     |
| 10             | *-Q1*                | 1 %Q0.0 | Bool           | -             | Permanent 💽       | Permanent 👻                                                                                                | 1                                                                                                    |       |         | conveyor motor -M1 forwar    |
|                |                      |         |                |               |                   | Permanent<br>Permanently, at stat<br>Once only, at start<br>Permanently, at end o<br>Permanently, at trans | art of scan cycle<br>of scan cycle<br>of scan cycle<br>of scan cycle<br>insition to STOP<br>ition to STOP | •     |         |                              |

#### Os seguintes modos de monitoramento e controle estão disponíveis:

- Permanente (neste modo, as entradas podem ser monitoradas/controladas no início do ciclo \_ e as saídas no final do ciclo.)
- Once only, at start of scan cycle
- Once only, at end of scan cycle
- Permanently, at start of scan cycle \_
- Permanently, at end of scan cycle
- Transição única de RUN para STOP \_
- Transição permanente de RUN para STOP

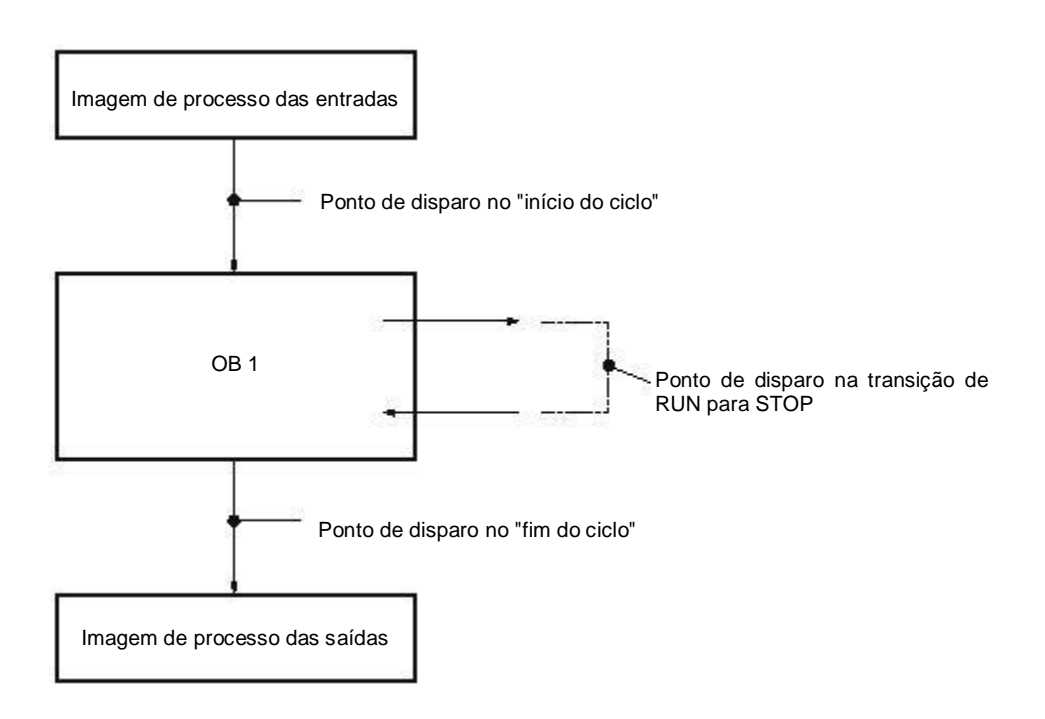

R Agora clique em monitorar todos os valores uma vez e imediatamente" ou em monitorar todos os valores correspondentes às configurações de disparo". (R Monitorar tudo).

|            |                     |         |                | PU 1214C DC/D | C/DC] • Watch     |                    |              |   |   | _ # # X                              |
|------------|---------------------|---------|----------------|---------------|-------------------|--------------------|--------------|---|---|--------------------------------------|
|            |                     |         |                |               |                   |                    |              |   |   |                                      |
| <b>*</b> 2 | * 1 <sup>2</sup> 19 | 9 91 %  | 2 · · · ·      |               |                   |                    |              |   |   |                                      |
| i          | Name                | Address | Display format | Monitor value | Monitor with trig | Modify with trigge | Modify value | 9 | C | Tag comment                          |
|            | "-A1"               | %10.0   | Bool           | TRUE          | Permanent         | Permanent          |              |   |   | return signal emergency stop ok (nc) |
|            | *-K0*               | %I0.1   | Bool           | TRUE          | Permanent         | Permanent          |              |   |   | main switch "ON" (no)                |
|            | "-SO"               | %10.2   | Bool           | FALSE         | Permanent         | Permanent          |              |   |   | mode selector manual(0) / automatic. |
|            | "-S3"               | %11.4   | Bool           | FALSE         | Permanent         | Permanent          |              |   |   | pushbutton manual mode conveyor      |
|            | "-B1"               | %10.5   | Bool           | TRUE          | Permanent         | Permanent          |              |   |   | sensor cylinder -M4 retracted (no)   |
|            | *-S4*               | %11.5   | Bool           | FALSE         | Permanent         | Permanent          |              |   |   | pushbutton manual mode conveyor      |
|            | "-Q1"               | %Q0.0   | Bool           | FALSE         | Permanent         | Permanent          |              |   |   | conveyor motor -M1 forwards fixed s  |
| ,          |                     |         |                |               |                   | -                  | 1            |   |   |                                      |

- Para controlar variáveis, insira os "Valores de comando". Em seguida, clique em rontrol all selected values once and immediately' ou em rontrol all selected values with "Modify with trigger".
  - (
     TRUE 
     Controla todos os valores ativados com Modify with trigger")

| 031-10     |          |          |                      |                  |                      |                    |              |       |   | _ # = ×                              |
|------------|----------|----------|----------------------|------------------|----------------------|--------------------|--------------|-------|---|--------------------------------------|
| <b>9</b> 9 | 12 14 Lo | 9, %     | 2 00 00 1            |                  |                      |                    |              |       |   |                                      |
| i          | Name     | Address  | Display format       | Monitor value    | Monitor with tria    | Modify with trigge | Modify value | 9     | C | Tag comment                          |
| 1          | "-A1"    | %IO. All | active values will b | e modified by "m | odify with trigger". | Permanent          |              |       |   | return signal emergency stop ok (nc) |
| 2          | *-K0*    | %10.1    | Bool                 | TRUE             | Permanent            | Permanent          |              |       |   | main switch "ON" (no)                |
| 3          | *-50*    | %10.2    | Bool                 | FALSE            | Permanent            | Permanent          |              |       |   | mode selector manual(0) / automatic  |
| 4          | *-53*    | %11.4    | Bool                 | FALSE            | Permanent            | Permanent          |              |       |   | pushbutton manual mode conveyor      |
| 5          | *-81*    | %10.5    | Bool                 | TRUE             | Permanent            | Permanent          |              |       |   | sensor cylinder -M4 retracted (no)   |
| 6          | *-54*    | %11.5    | Bool                 | FALSE            | Permanent            | Permanent          |              |       |   | pushbutton manual mode conveyor      |
| 7          | *-Q1*    | %Q0.0    | Bool [               | FALSE            | Permanent            | Permanent 💌        | TRUE         | . 🗹 🥼 |   | conveyor motor -M1 forwards fixed s  |

Confirme o aviso com 'Yes'. (
 Yes)
 Yes
 Yes
 Yes
 Yes
 Yes
 Yes
 Yes
 Yes
 Yes
 Yes
 Yes
 Yes
 Yes
 Yes
 Yes
 Yes
 Yes
 Yes
 Yes
 Yes
 Yes
 Yes
 Yes
 Yes
 Yes
 Yes
 Yes
 Yes
 Yes
 Yes
 Yes
 Yes
 Yes
 Yes
 Yes
 Yes
 Yes
 Yes
 Yes
 Yes
 Yes
 Yes
 Yes
 Yes
 Yes
 Yes
 Yes
 Yes
 Yes
 Yes
 Yes
 Yes
 Yes
 Yes
 Yes
 Yes
 Yes
 Yes
 Yes
 Yes
 Yes
 Yes
 Yes
 Yes
 Yes
 Yes
 Yes
 Yes
 Yes
 Yes
 Yes
 Yes
 Yes
 Yes
 Yes
 Yes
 Yes
 Yes
 Yes
 Yes
 Yes
 Yes
 Yes
 Yes
 Yes
 Yes
 Yes
 Yes
 Yes
 Yes
 Yes
 Yes
 Yes
 Yes
 Yes
 Yes
 Yes
 Yes
 Yes
 Yes
 Yes
 Yes
 Yes
 Yes
 Yes
 Yes
 Yes
 Yes
 Yes
 Yes
 Yes
 Yes
 Yes
 Yes
 Yes
 Yes
 Yes
 Yes
 Yes
 Yes
 Yes
 Yes
 Yes
 Yes
 Yes
 Yes
 Yes
 Yes
 Yes
 Yes
 Yes
 Yes
 Yes
 Yes
 Yes
 Yes
 Yes
 Yes
 Yes
 Yes
 Yes
 Yes
 Yes
 Yes
 Yes
 Yes
 Yes
 Yes
 Yes
 Yes
 Yes
 Yes
 Yes
 Yes
 Yes
 Yes
 Yes
 Yes
 Yes
 Yes
 Yes
 Yes
 Yes
 Yes
 Yes
 Yes
 Yes
 Yes
 Yes
 Yes
 Yes
 Yes
 Yes
 Yes
 Yes
 Yes
 Yes
 Yes
 Yes
 Yes
 Yes
 Yes
 Yes
 Yes
 Yes
 Yes
 Yes
 Yes
 Yes
 Yes
 Yes
 Yes
 Yes
 Yes
 Yes
 Yes
 Yes
 Yes
 Yes
 Yes
 Yes
 Yes
 Yes
 Yes
 Yes
 Yes
 Yes
 Yes
 Yes
 Yes
 Yes
 Yes
 Yes
 Yes
 Yes
 Yes
 Yes
 Yes
 Yes
 Yes
 Yes
 Yes
 Yes
 Yes
 Yes
 Yes
 Yes
 Yes
 Yes
 Yes
 Yes
 Yes
 Yes
 Yes
 Yes
 Yes
 Yes
 Yes
 Yes
 Yes
 Yes
 Yes
 Yes
 Yes
 Yes
 Yes
 Yes
 Yes
 Yes
 Yes

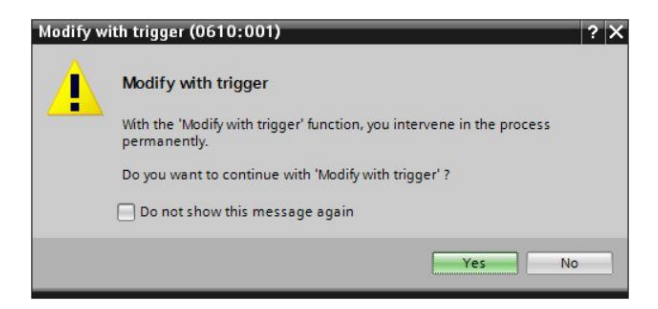

| 03       | 1-100      | _FC_Progra       | amming 1 | CPU_1214C [C   | PU 1214C DC/E | OC/DC] > Watch    | and force tables   | <ul> <li>Watch tab</li> </ul> | ole_1 |   | _##×                                 |
|----------|------------|------------------|----------|----------------|---------------|-------------------|--------------------|-------------------------------|-------|---|--------------------------------------|
| <b>3</b> | <b>1</b>   | 12 1 <b>9</b> 10 | 9.9      | 2 00 00 I      |               |                   |                    |                               |       |   |                                      |
|          | i          | Name             | Address  | Display format | Monitor value | Monitor with trig | Modify with trigge | Modify value                  | 9     | C | Tag comment                          |
| 1        |            | "-A1"            | %10.0    | Bool           | TRUE          | Permanent         | Permanent          |                               |       |   | return signal emergency stop ok (nc) |
| 2        |            | *-K0*            | %IO.1    | Bool           | TRUE          | Permanent         | Permanent          |                               |       |   | main switch "ON" (no)                |
| 3        |            | "-SO"            | %10.2    | Bool           | FALSE         | Permanent         | Permanent          |                               |       |   | mode selector manual(0) / automatic. |
| 4        |            | "-S3"            | %11.4    | Bool           | FALSE         | Permanent         | Permanent          |                               |       |   | pushbutton manual mode conveyor      |
| 5        |            | "-81"            | %10.5    | Bool           | TRUE          | Permanent         | Permanent          |                               |       |   | sensor cylinder -M4 retracted (no)   |
| 6        |            | "-S4"            | %11.5    | Bool           | FALSE         | Permanent         | Permanent          |                               |       |   | pushbutton manual mode conveyor      |
| 7        | <b>-</b> a | "-Q1"            | %Q0.0    | Bool [         |               | Permanent 💽       | Permanent 💌        | TRUE                          |       |   | conveyor motor -M1 forwards fixed s  |

**Aviso:** Se a tabela de monitoramento for fechada ou a conexão ao CLP se perder, todos os controladores de controle se tornarão sem função.

### 7.7 Forçamento de variáveis

® Com a função "Force" (controle forçado) é possível forçar um valor fixo em variáveis. Os valores forçados são predefinidos de forma similar como no "Controle de variáveis", mas ao contrário do que ocorre com este último, eles são mantidos após o desligamento ou parada da CPU. A diferença entre "Controle de variáveis" e a função "Forçar" consiste no seguinte:

Blocos de dados, tempos, contadores e marcadores, ao contrário do que ocorre com o "Controle de variáveis", não podem ser ajustados com valores no caso da função "forçar".

Entradas de periféricos (por exemplo, EWxx:P) não podem ser controladas, mas préselecionadas através da função "Force".

Através da função "Force" valores definidos não podem ser sobrescritos a partir do programa do usuário, ao contrário da função "Controlar".

Finalize a tabela de "Force" e os valores forçados não são mantidos como ao "Controlar".

Se a conexão de rede do CPU for interrompida, as variáveis definidas com "Forçar" mantêm o seu valor.

Para forçar, primeiro é necessário abrir a tabela (Force Table) por meio de clique duplo. (® Force table)

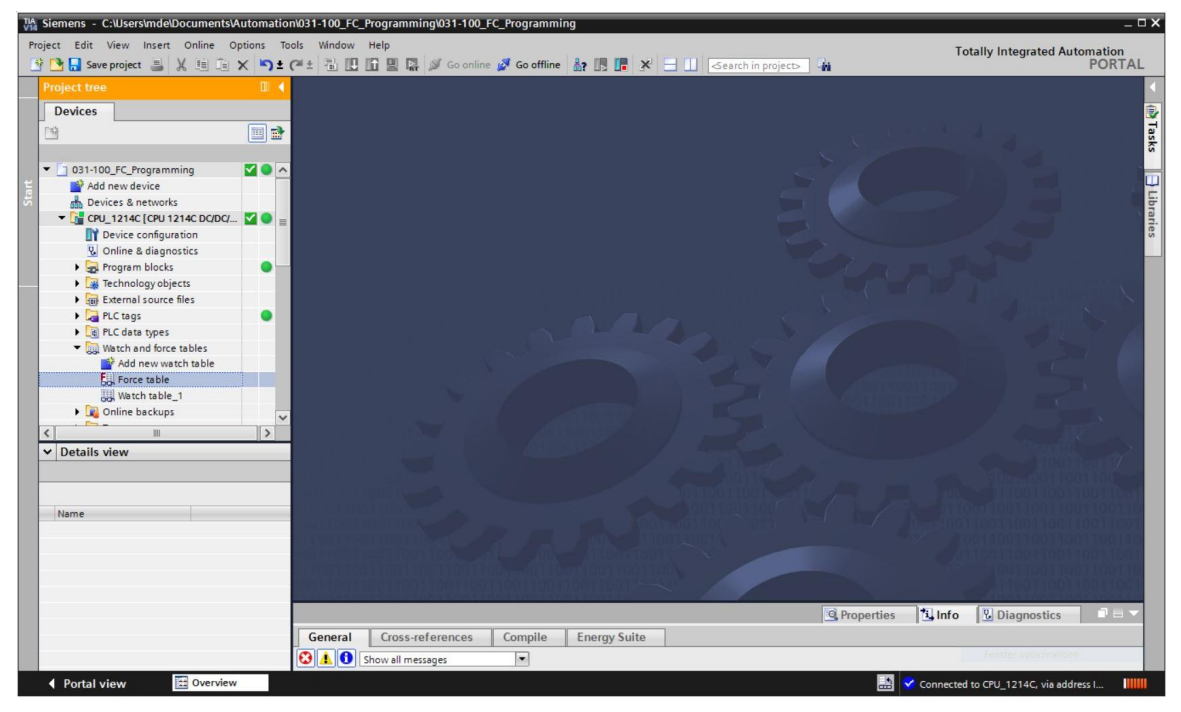

® Selecione o operando " Q1" com o endereço %A0.0 a partir da lista. (® Q1)

| 1 |          | F. F. oo oo |                |              |                  |   |   |         |            |
|---|----------|-------------|----------------|--------------|------------------|---|---|---------|------------|
| i | Name     | Address     | Display format | Monitor valu | e Force value    |   | F | Comment | Tag commen |
|   |          | Add new>    |                |              |                  |   |   |         |            |
|   | *-P5*    |             | Bool           | %Q1.1        | display_autom    | ^ |   |         |            |
|   | -P6"     |             | Bool           | %Q1.2        | display cylinder |   |   |         |            |
|   | -@ *-P7* |             | Bool           | %Q1.3        | display cylinder |   |   |         |            |
|   | -Q1*     |             | Bool           | %Q0.0        | conveyor moto    |   |   |         |            |
|   | *-Q2*    |             | Bool           | %Q0.1        | conveyor moto    |   |   |         |            |
|   | *-Q3*    |             | Bool           | %Q0.2        | conveyor moto    |   |   |         |            |
|   | *-S0*    |             | Bool           | %10.2        | mode selector    |   |   |         |            |
|   | *-S1*    |             | Bool           | %10.3        | pushbutton aut   | ~ |   |         |            |

® Os operandos são inseridos ao forçar com acesso direto de periféricos (%A0.0:P)

| ] | FC_Pro | ogramming 🕨 | CPU_1214C [ | CPU 1214C DC/DC | /DC] • | Watch and fo  | rce tables 🔸 For | rce table | _ # # × |
|---|--------|-------------|-------------|-----------------|--------|---------------|------------------|-----------|---------|
|   |        |             |             |                 |        |               |                  |           |         |
| ý | 2      | 🥂 🌆 🗛 F     | F I P       |                 |        |               |                  |           |         |
|   | i      | Name        | Address     | Display form    | mat    | Monitor value | Force value      | F         | Comment |
| 1 |        | "-Q1":P     | 3 %Q0.0:P   | Bool            | -      | 00            |                  |           |         |
| 2 |        |             |             |                 |        |               |                  |           |         |
|   |        |             |             |                 |        |               |                  |           |         |

Insira o valor forçado desejado e o ative .

Clique em Iniciar forçamento ou substituir" e a nova solicitação de forçamento é enviada à CPU.

(® %Q0.0:P ® TRUE ® 🗹 ® 🌆 Start or substitute forcing)

| ] | FC_Pro |          | <ul> <li>CPU_1214C [CPU</li> </ul> | 1214C DC/DC         | 7DC] 🕨 Watch an        | d force tables 🕨 For |   | _ • • • × |
|---|--------|----------|------------------------------------|---------------------|------------------------|----------------------|---|-----------|
|   |        |          |                                    |                     |                        |                      |   |           |
| - | 1      | 12 Io Fi | F. F. 😤 😋                          |                     |                        |                      |   |           |
|   | i      | Name     | Start or replace for               | orcing of the visib | ole addresses in the F | orce table. ce value | F | Comment   |
| 1 |        | "-Q1":P  | %Q0.0:P                            | Bool                | - 8                    | TRUE                 |   |           |
| 2 |        |          |                                    |                     |                        |                      |   |           |

® Confirme o aviso com 'Yes'. (® Yes)

| Force all | (0710:001)                          |                     | ? X |
|-----------|-------------------------------------|---------------------|-----|
|           | Force all                           |                     |     |
|           | CAUTION: Forcing with " !           |                     |     |
|           | Do you want to start "forcing" now? |                     |     |
|           |                                     | Yes No              |     |
|           |                                     | Constantine and Law |     |

® O forçamento é ativado e o MAINT-LED amarelo na CPU acende. Adicionalmente no lado direito superior do display da S7-1200 é exibido um F com um fundo vermelho.

|          | FC_Pro   | ogramming 🕨 | CPU_1214C [CPU | 1214C DC/DC/DC] | <ul> <li>Watch and for</li> </ul> |             | rce table | _ 🖬 🖬 X |
|----------|----------|-------------|----------------|-----------------|-----------------------------------|-------------|-----------|---------|
| <b>1</b> | <b>1</b> | /# 🗓 FJ F   | F. 🕫 🕾         |                 |                                   |             |           |         |
|          | i        | Name        | Address        | Display format  | Monitor value                     | Force value | F         | Comment |
| 1        | F        | "-Q1":P     | 1 %Q0.0:P      | Bool            | - 8                               | TRUE        |           |         |
| 2        |          |             |                |                 |                                   |             |           |         |

Aviso: Se a tabela de monitoramento for fechada ou a conexão ao CLP for perdida, o forçamento permanece ativo e o LED FORCE amarelo na CPU acende.

® Se desejar 'Terminar o forçamento' somente clique em: "Image: Terminar o forçamento" e confirme o aviso seguinte com "Sim".

(
 Stop forcing)'Yes'. (
 Yes)

| ] | FC_Pro | gramming 🕨 | CPU_1214C [CPU   | 1214C DC/DC/I    | DC] 🕨   | Watch and for | rce tables 🔸 For | ce table | _ 🛛 🖬 🗙 |
|---|--------|------------|------------------|------------------|---------|---------------|------------------|----------|---------|
|   |        |            |                  |                  |         |               |                  |          | _       |
| - | 👻 II   |            | F. 🖪 🖤 📬         |                  |         |               |                  |          |         |
|   | i      | Name       | Stops forcing of | the selected add | resses. | Monitor value | Force value      | F        | Comment |
| 1 | F      | *-Q1*:P    | 1 %Q0.0:P        | Bool             | -       | 00            | TRUE             |          |         |
| 2 |        |            |                  |                  |         |               |                  |          |         |

O forçamento é ativado e o MAINT-LED amarelo na CPU acende.

® Se no controlador já existir uma solicitação de forçar, isto será indicado através do símbolo Il na tabela de monitoramento. Se, depois disso, você selecionar II, então informações adicionais serão exibidas. (® 🗾)

|          |   |                       | CPU_1214                                                                         | IC [CPU 1214C DO  | /DC/DC] 🕨 V   | Natch and force t | ables 🕨 Watch t    | able_1 🗕     |     |
|----------|---|-----------------------|----------------------------------------------------------------------------------|-------------------|---------------|-------------------|--------------------|--------------|-----|
| <b>1</b> | 1 | 1 <sup>22</sup> 19 19 | 9.9.2                                                                            | 70 00n 00n<br>▶ 1 |               |                   |                    |              |     |
|          | i | Name                  | Address                                                                          | Display format    | Monitor value | Monitor with trig | Modify with trigge | Modify value | 9   |
| 1        |   | *-A1*                 | %10.0                                                                            | Bool              |               | Permanent         | Permanent 🔽        |              |     |
| 2        |   | *-K0*                 | %I0.1                                                                            | Bool              |               | Permanent         | Permanent          |              |     |
| з        |   | *-S0*                 | %10.2                                                                            | Bool              |               | Permanent         | Permanent          |              |     |
| 4        |   | *-S3*                 | %11.4                                                                            | Bool              |               | Permanent         | Permanent          |              |     |
| 5        |   | "-B1"                 | %10.5                                                                            | Bool              |               | Permanent         | Permanent          |              |     |
| 6        |   | "-S4"                 | %11.5                                                                            | Bool              |               | Permanent         | Permanent          |              |     |
| 7        | E | "-Q1"                 | %Q0.0                                                                            | Bool              |               | Permanent         | Permanent          | TRUE         | M 1 |
| 8        |   |                       | <add new:<="" td=""><td></td><td></td><td></td><td></td><td></td><td></td></add> |                   |               |                   |                    |              |     |

® Se no controlador já existir uma solicitação de forçar, ela pode ser exibida e finalizada através da visualização de dispositivos online. Para tal, no modo online, você deve clicar com o botão direito do mouse na CPU e selecionar "Atualizar e exibir operandos forçados".

(® com o botão direito do mouse, clicar na CPU ® Atualizar e exibir operandos forçados)

| Siemens - C:\Users\mde\Documents\Automati                                                                                                    | on\031-100_FC_Programming\031-100_FC_Programming                                 | Change device                                                                                                    | Properties Alt+Enter          | _ 🗆 >                                    |
|----------------------------------------------------------------------------------------------------|----------------------------------------------------------------------------------|----------------------------------------------------------------------------------------------------|-------------------------------|------------------------------------------|
| oject Edit View Insert Online Options 🤄                                                                                                    | fools Window Help<br>: 🖓 ± 🗄 🛄 🌆 🖳 🐺 💋 Go online 💋 Go offline 🌡                  | ₩ Cut         Ctrl+X           © Copy         Ctrl+C           Departe         Ctrl+V                                                                                                    | Export module labeling strips | lly Integrated Automation<br>PORTAL      |
|                                                                                                    | 031-100_FC_Programming + CPU_1214C [CPU 1214                                     | X Delete Del                                                                                                    |                               | re catalog 🛛 🗊 🗊 🕨                       |
| Project tree     Image: Constraint of the second second seco                  | 031100_FC_Programming → CH0_1214C (CH0 1214<br>CPU_1214C (CPU 1214C) → □ □ □ □ □ | Coltee     Del     Go to topology view     Go to topology view     Go to nework view     Compile     Download to device (software)     Go offine     Curl-K     Go offine     Curl-K     Go offine     Curl-K     Sign device name     Curl-K     Coss-references     Coss-references information Shift+F11     Go Is structure     Assign device     Assign device |                               | re catalog III >                         |
| Watch and force tables     Watch and force tables     Watch and force table     Watch table_1     Watch table_1 |                                                                                  | Show catalog Ctrl+Shift+C                                                                                                    | ► Info<br>Device:             | Q immunications modules chnology modules |
|                                                                                                    | Construction Compile E                                                           | 100%     Properties     Info     U                                                                                                    | Article n<br>Hiagnostics      | 10.:                                     |
|                                                                                                    |                                                                                  |                                                                                                    |                               |                                          |

R Agora a tabela de forçamento é exibida e pode ser finalizada. (
 R 
 Stop forcing)

| Ma Siemens - C:\Users\mde\Documents\A                                                                                                    | utomation\03                | 1-100_FC_Progra | nming\031-100_FC_P | rogramming                   |                         |                    | _ ¤ ×                                   |
|----------------------------------------------------------------------------------------------------|-----------------------------|-----------------|--------------------|------------------------------|-------------------------|--------------------|-----------------------------------------|
| Project Edit View Insert Online Op                                                                                                    | otions Tools<br>K 🎝 ± (24 d | Window Help     | 🛱 🚿 Go online 💕    | Go offline 🔥 🌆 🚺             | 🚽 🛄 < earch in projec   | ⊳ <b>°</b> ₩       | Totally Integrated Automation<br>PORTAL |
| Project tree                                                                                                    | E 4 …                       |                 |                    |                              |                         | orce table 🛛 🗖 🗮 🗙 | Testing 🗊 🗊 🕨 🕨                         |
| Devices                                                                                                    |                             | •               | F. F. 000 000      |                              |                         |                    | Options                                 |
|                                                                                                    |                             | i Name          | Stops forci        | ng of the selected addresses | Nitor value Force value | F Comment          | ✓ CPU operator panel                    |
| Add new device                                                                                                    | 2                           | L -Q1.7         | 300.0:F            | Bool                         | ) INUE                  |                    | CPU_1214C [CPU 1214C DC/DC/DC]          |
| CPU_1214C [CPU 1214C DC/DC/  CPU_1214C [CPU 1214C DC/DC/  CPU_1214C DC/DC/  CPU_121 |                             |                 |                    |                              |                         |                    | ERROR STOP                              |

## 7.8 Checklists

| N°. | Descrição                                                                                               | Verificado |
|-----|----------------------------------------------------------------------------------------------------|------------|
| 1   | Projeto 031-100_FC-Programming desativado com êxito.                                                    |            |
| 2   | CPU 1214C do Projeto 031-100_FC-Programming carregada com êxito.                                        |            |
| 3   | CPU 1214C conectada à rede.                                                                             |            |
| 4   | Verificar estado da CPU 1214C com Online & Diagnóstico.                                                 |            |
| 5   | Comparação Offline/Online dos módulos na CPU 1214C realizada.                                           |            |
| 6   | Tabela de monitoramento_1 criada.                                                                       |            |
| 7   | Variáveis (-S0 / -S3 / -K0 / -B1 / - S4 / -A1 / -Q1) inseridas na tabela de monitoramento.              |            |
| 8   | Partida de avanço do motor de correia através do comando da saída (–Q1 = 1) na tabela de monitoramento. |            |
| 9   | Partida de avanço do motor de correia através do comando da saída (–Q1 = 0) na tabela de monitoramento. |            |
| 10  | Abrir a tabela de forçamento                                                                            |            |
| 11  | Inserir variável (-Q1:P) na tabela de forçamento.                                                       |            |
| 12  | Partida de avanço do motor de correia através do comando da saída (–Q1 = 1) na tabela de forçamento.    |            |
| 13  | Desativar novamente forçamento da saída –Q1.                                                            |            |

# 8 Exercício

#### 8.1 Tarefa – Exercício

Neste exercício será testado o módulo funcional MOTOR\_AUTO [FB1] do capítulo SCE\_PT\_031-200\_Programação\_FB.

Para tal, existe o desafio de que o cilindro se encontra na posição final dianteira e com isso a liberação do acionamento da correia não é feita.

Agora, com a ajuda da tabela de monitoramento, o cilindro deve ser posicionado na sua posição final traseira, de forma que a liberação no módulo MOTOR\_AUTO [FB1] possa ser feita.

## 8.2 Planejamento

Planeje agora de forma independente a aplicação da tarefa com a ajuda das instruções passo-apasso.

## 8.3 Checklists – Exercício

| N°. | Descrição                                                                                        | Verificado |
|-----|--------------------------------------------------------------------------------------------------|------------|
| 1   | Projeto 031-200_FB-Programming desativado com êxito.                                             |            |
| 2   | CPU 1214C do Projeto 031-200_FB-Programming carregada com êxito.                                 |            |
| 3   | Tabela de monitoramento criada e renomeada na Tabela de monitoramento_Cilindro.                  |            |
| 4   | Variáveis (-B1 / -B2 / -M2) inseridas na tabela de monitoramento.                                |            |
| 5   | Posicionar o cilindro através do controle da saída (-M2 = 1) na tabela de monitoramento.         |            |
| 6   | Cilindro posicionado (-B1 = 1)                                                                   |            |
| 7   | Reposicionar a saída para o posicionamento do cilindro na tabela de monitoramento ( $-M2 = 0$ ). |            |

# 9 Informações complementares

Para o treinamento inicial ou aprofundamento, é possível encontrar informações adicionais de orientação, como: Getting started, vídeos, tutoriais, apps, manuais, guias de programação e trial software/firmware, sob o link a seguir:

www.siemens.com/sce/s7-1200

#### Pré-visualização "Informações adicionais"

Getting Started, Videos, Tutorials, Apps, Manuals, Trial-SW/Firmware

- ↗ TIA Portal Videos
- TIA Portal Tutorial Center
- > Getting Started
- ↗ Programming Guideline
- Easy Entry in SIMATIC S7-1200
- > Download Trial Software/Firmware
- 7 Technical Documentation SIMATIC Controller
- ↗ Industry Online Support App
- TIA Portal, SIMATIC S7-1200/1500 Overview
- ↗ TIA Portal Website
- ↗ SIMATIC S7-1200 Website
- ↗ SIMATIC S7-1500 Website

### Mais informações

Siemens Automation Cooperates with Education siemens.com/sce

Documentos de treinamento SCE siemens.com/sce/documents

Pacotes para o instrutor SCE siemens.com/sce/tp

Contatos SCE siemens.com/sce/contact

Empreendimento digital siemens.com/digital-enterprise

Indústria 4.0 siemens.com/ future-of-manufacturing

Totally Integrated Automation (TIA) siemens.com/tia

TIA Portal siemens.com/tia-portal

Controlador SIMATIC siemens.com/controller

Documentação técnica SIMATIC siemens.com/simatic-docu

Suporte industrial online support.industry.siemens.com

Catálogo de produtos e sistema de solicitação online Industry Mall mall.industry.siemens.com

Siemens AG Digital Factory P.O. Box 4848 90026 Nuremberg Germany

Sujeito a alterações e erros © Siemens AG 2018

siemens.com/sce